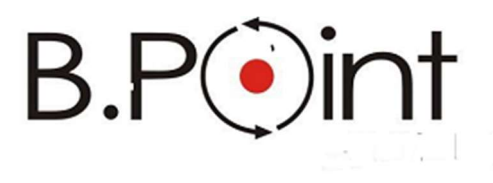

Manuale Operativo

# UniEmens-Cig UniEmens a Pagamento Diretto

Wolters Kluwer Italia s.r.l. - Tutti i diritti riservati.

Nessuna parte di questi documenti può essere riprodotta o trasmessa in qualsiasi forma o mezzo, elettronico, meccanico o altri, senza la preventiva autorizzazione di Wolters Kluwer Italia s.r.l.

I manuali/schede programma sono costantemente aggiornate, tuttavia i tempi tecnici di redazione possono comportare che le esemplificazioni riportate e le funzionalità descritte non corrispondano esattamente a quanto disponibile all'utente. L'utente potrebbe avere attive tutte o solamente alcune delle funzioni descritte nel presente documento, per le diverse condizioni commerciali a cui ha aderito.

| INTRODUZIONE                                                       | 5           |
|--------------------------------------------------------------------|-------------|
| Premessa                                                           | 5           |
| SINTESI NORMATIVA                                                  | 6           |
| UniEmens-CIG sintesi normativa                                     | 6           |
| DECORRENZA, PERIODO TRANSITORIO E TERMINE INVIO                    | 7           |
| Decorrenza e Periodo Transitorio                                   | 7           |
| Termine Invio UniEmens-Cig                                         | 7           |
| ADDI ICARII ITA' E VANTAGGI                                        | 8           |
|                                                                    | 8           |
| Vaptaggi                                                           | 8           |
|                                                                    | ٩           |
| Accoglienza dei flussi UniEmens-Cig                                | 9           |
|                                                                    | 10          |
| Composizione del flucco UniEmens Cig a pagamento diretto (UDD. 41) | 10          |
|                                                                    | 10          |
| Sezioni del fuere UniEmens-Cig                                     | <b>LL</b> . |
|                                                                    |             |
| VARIAZIONI UNIEMENS-CIG                                            | .14         |
| Variazioni UniEmens-Cig                                            | 14          |
|                                                                    | 14          |
| TRAVASO UNIEMENS-CIG                                               | .15         |
| Travaso UniEmens-Cig                                               | 15          |
| GESTIONE UNIEMENS-CIG                                              | .16         |
| Gestione UniEmens-Cig                                              | 16          |
| Selezione Dichiarazione                                            | 16          |
| Frontespizio                                                       | 1/          |
| DA – Dati identificativi Azienda                                   | 1/          |
| PS – Posizioni contributive                                        | 1/          |
| Di - Dati interneulario<br>Denunce UniEmens-Cia                    | 17<br>18    |
| ID - Lavoratori Dinendenti                                         | 18          |
| Stampe                                                             | 32          |
| SD - Stampa Dati                                                   | 32          |
| Visualizza                                                         | 33          |
| CP - Consultazione promemoria                                      | 33          |
| Utilità                                                            | 33          |
| AA - Anno denuncia                                                 | 33          |
| DT - Dichiarazione Telematica                                      | 34          |
| CD - Cancella Dichiarazione                                        |             |
| PD - Protezione Dichiardzione                                      |             |
|                                                                    |             |
| MENU GESTIONE INTERMEDIARIO/ TELEMATICO                            | .30         |
| Abbinamento intermediari                                           | 36          |
| Dichiarazione telematica                                           |             |
| Creazione telematico                                               |             |
| Diario                                                             |             |
| Stampa Diario                                                      | 37          |
| Disabilita Telematici                                              | 37          |
| Intermediario /Sede Inps                                           | 38          |
| Operatore Sede / Immagini                                          | 38          |
| MENU MANUTENZIONE ARCHIVI                                          | .39         |
| TELEMATICO UNIEMENS-CIG                                            | .40         |

## Premessa

L'INPS ha come obiettivo, quello di velocizzare la trasmissione delle richieste di pagamento diretto, attraverso un flusso strutturato sul canale UniEmens, che si avvale dell'infrastruttura e del processo, ormai consolidato, del Sistema UniEmens.

Il nuovo flusso UniEmens-Cig utilizza il tracciato definito per le denunce mensili UniEmens delle aziende con dipendenti, basandosi su <PosContributiva> di UniEmens, e delle informazioni relative agli elementi corrispondenti al modello SR41 e quindi, utili per gestire il processo di pagamento diretto.

La sezione <PosContributiva > viene caratterizzata mediante la valorizzazione dell'attributo Composizione che assumerà il valore "41".

L'elemento <PosContributiva> (con Composizione = 41) si configura come un "contenitore" di denunce individuali (elemento <DenunciaIndividuale>) e si caratterizza per l'assenza della sezione <DenunciaAziendale>, che non dovrà essere dichiarata.

I dati dei lavoratori vengono dichiarati utilizzando i campi di <DenunciaIndividuale> di <PosContributiva>, con corrispondenza alle informazioni del modello SR41, utili per la gestione del processo di pagamento diretto.

Con il nuovo flusso verrà consentita la trasmissione dei dati necessari al calcolo e alla liquidazione diretta delle integrazioni salariali da parte dell'Inps o al saldo delle anticipazioni delle stesse, nonché all'accredito della relativa contribuzione figurativa.

La denuncia individuale UniEmens per il pagamento diretto della CIG e Fondi di Solidarietà segue regole di esposizione analoghe a quelle relative alla CIG a conguaglio, con la particolarità che nel caso in esame va compilata anche la sezione <PagDiretto>, contenente, tra l'altro, i riferimenti del codice IBAN sul quale l'Istituto effettuerà la liquidazione della prestazione.

L'inserimento degli elementi all'interno della <PosContributiva> (qualificati con Composizione = "41") sono riportati dentro la struttura tipica del flusso UniEmens, a partire dalla radice del flusso <DenunceMensili>:

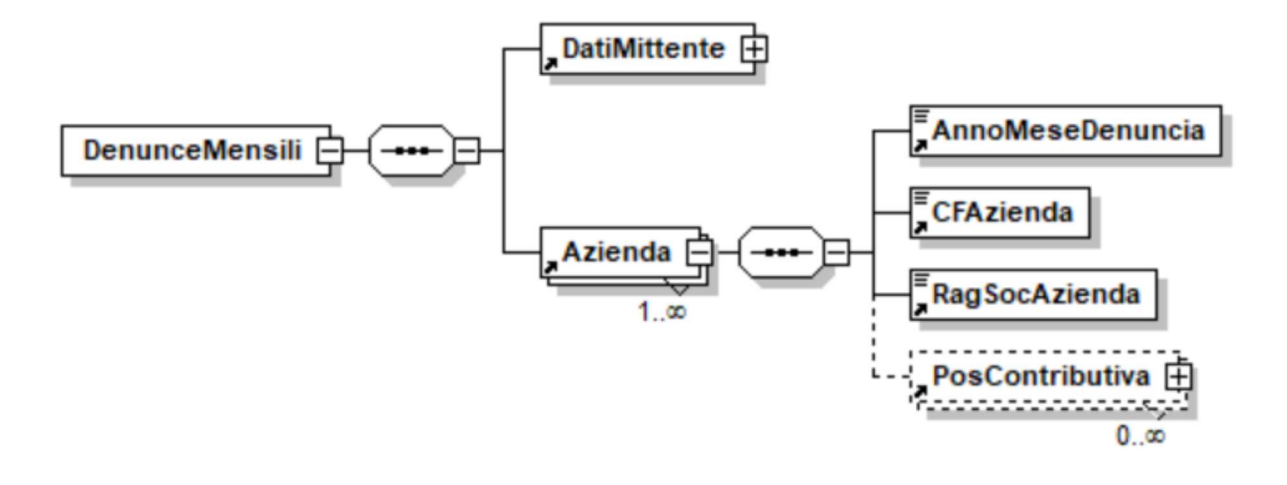

I flussi UniEmens con denunce UniEmens-CIG per il pagamento diretto saranno TUTTE e SOLE denunce di tipo composizione "41".

## **UniEmens-CIG sintesi normativa**

L'Inps, con circolare n. 62 del 14-04-2021, recepisce le disposizioni introdotte dall'art. 8 del D.L. n. 41 del 22-03-2021 in materia di ammortizzatori sociali per emergenza epidemiologica Covid-19 relativamente al pagamento diretto della prestazione.

La nuova norma prevede che, in caso di pagamento diretto della prestazione, il datore di lavoro è tenuto ad inviare all'Istituto i dati necessari al pagamento o al saldo dell'integrazione salariale entro la fine del mese successivo a quello in cui è collocato il periodo dell'evento o, se posteriore, entro il termine di 30 giorni dall'adozione del provvedimento di concessione.

La sostanziale novità consiste nel fatto che i dati necessari al calcolo, al pagamento dell'integrazione salariale o al saldo della stessa, così come per l'accredito figurativo, devono essere trasmessi con il nuovo flusso telematico UniEmens-Cig.

E' necessario prestare attenzione al fatto che le nuove modalità di trasmissione dei dati sono da individuare negli eventi di riduzione/sospensione attività lavorativa connessi all'emergenza epidemiologica decorrenti dal 10 aprile 2021.

L'istituto ribadisce che la nuova modalità di trasmissione dei dati attraverso il flusso UniEmens-Cig è alternativa alla presentazione del modello SR41 per un periodo transitorio.

Per permettere un adeguamento graduale alle nuove modalità di trasmissione dei dati inerenti alle integrazioni salariali Covid-19 a pagamento diretto, l'Istituto ha previsto una prima fase di durata semestrale, in cui l'invio dei dati potrà essere effettuato o con il nuovo flusso telematico UniEmens-Cig o con il modello SR41.

Tuttavia, il datore di lavoro dovrà prestare attenzione in quanto la scelta espressa con il primo pagamento dovrà essere coerente con le richieste successive riferite allo stesso ticket. Sostanzialmente a fronte di uno stesso ticket non sarà possibile diversificare le scelte.

Al termine del regime transitorio, la trasmissione dei dati utili al pagamento diretto e all'accredito dei contributi figurativi connessi ai trattamenti COVID-19 avverrà esclusivamente con il flusso UniEmens-Cig.

L'Inps, come chiarito al punto 5 della circolare 62/2021, avendo individuato con lo strumento UniEmens-Cig il nuovo canale per l'invio delle richieste a pagamento diretto, permetterà, fin da subito, di utilizzare il nuovo flusso UniEmens-Cig anche per inviare i dati dei pagamenti diretti riferiti a periodi di integrazione salariale richiesti con causali ordinarie.

# Decorrenza e Periodo Transitorio

La data di decorrenza inizialmente era stata prevista per Aprile 2021.

Per i primi 6 mesi a partire dall'entrata in vigore nel nuovo sistema di trasmissione dei dati relativi ai trattamenti di integrazione salariale COVID-19 a pagamento diretto, sarà possibile effettuare l'invio dei dati o con il nuovo flusso telematico "UniEmens-Cig" o con il modello "SR41".

Ciò per consentire una graduale transizione verso le nuove modalità di trasmissione dei dati relativi ai trattamenti di integrazione salariale COVID-19 a pagamento diretto.

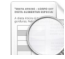

I

A regime, dal 1/10/2021 la trasmissione dei dati utili al pagamento diretto e all'accredito dei contributi figurativi connessi ai trattamenti COVID-19 avverrà esclusivamente con il flusso "UniEmens-Cig".

## **Termine Invio UniEmens-Cig**

Il termine invio UniEmens-Cig è entro fine mese successivo al periodo Cig o, se più favorevole, entro 30 giorni dall'autorizzazione.

# Applicabilità

Il flusso UniEmens-Cig è applicabile al modello SR41 e non invece al modello SR43 del Settore Agricolo.

# Vantaggi

In questo nuovo flusso, si possono riassumere i seguenti vantaggi:

- Solutional Solution Construction Solution Soluti
- **Y** Tempi più certi per il pagamento delle somme ai dipendenti
- **v** Possibilità d'utilizzo del calendario giornaliero già presente nel tracciato UniEmens
- Basterà inviare solo i codici fiscali dei dipendenti senza dover riportare i dati anagrafici di ogni dipendente
- **U**nico flusso UniEmens-Cig per più aziende (anziché più flussi SR41 per ogni azienda)

# Accoglienza dei flussi UniEmens-Cig

I Consulenti e le Aziende potranno effettuare la verifica e la validazione dei flussi UniEmens a pagamento diretto per mezzo del Software di controllo UniEmens con le stesse modalità operative dei flussi UniEmens.

Il Software di controllo in sede di validazione dei flussi UniEmens a pagamento diretto effettuerà i seguenti controlli:

- **V** TUTTE e SOLE denunce della tipologia UPD\_41 (identificati dall'attributo Composizione = '41')
- presenza di alcuni attributi obbligatori per tale tipologia di flusso (Per es. GestioneEventiCIG>/<PagDiretto>/<IBAN>; <RetribTeorica>; <OreLavorabili>)
- Seclusione di alcune sezioni che non devono essere presenti nei flussi UPD\_41: <DenunciaAziendale>; <DatiParticolari>; <CIGPregressa>; <MesePrecedente>
- **v** i Ticket dichiarati nel flusso UPD\_41 siano unicamente Ticket rilasciati per le prestazioni a pagamento diretto
- esclusione di tutti quei controlli previsti per i flussi UniEmens ordinari e in conflitto con le specifiche dei flussi a pagamento diretto (per es. i controlli che richiedono, per particolari tipologie di Tipo lavoratore la presenza della <SezioneFondo> di <DatiParticolari>
  - Per la funzione WEB Application, esposta su Servizi per le Aziende e i Consulenti, che si occupa dell'upload dei file sui sistemi di accoglienza, l'Inps segnala che non ci sono particolarità al riguardo.

# Composizione del flusso UniEmens-Cig a pagamento diretto (UPD\_41)

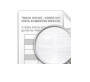

I flussi UniEmens con denunce UPD\_41 dovranno avere a bordo TUTTE e SOLE denunce di tipo a pagamento diretto.

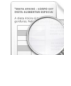

Le denunce a pagamento diretto sono univocamente identificate sulla base dell'attributo "Composizione" = "41"

Rispetto al flusso ordinario UniEmens, non dovranno essere presenti nel flusso UPD\_41 le seguenti sezioni:

- Sezione <InquadramentoLavVariaz> di <DenunciaIndividuale>
- Sezione <CIGPregressa> di <DenunciaIndividuale >
- Sezione <MesePrecedente> di <DenunciaIndividuale >
- Sezione < DenunciaAziendale>
  - Tutti gli altri elementi del flusso UniEmens Ordinario sono neutri per la compilazione del flusso UniEmens-Cig

Nel Calendario della denuncia UniEmens-Cig sarà presente un unico calendario, in cui sono riportati periodi riferiti a ticket per eventi diversi. In questo calendario, per ciascun giorno si indicherà l'evento con il relativo ticket <elemento IdentEventoCIG>.

# Sezioni del flusso UniEmens-Cig

| Di seguito si espongono le sez | zioni che compongono il flusso UniEmens-Cig in "DENUNCIA MENSILE".                                                                                                    |  |  |
|--------------------------------|----------------------------------------------------------------------------------------------------|--|--|
| Campo                          | Descrizione                                                                                                    |  |  |
| Dati Mittente                  | Non ci sono cambiamenti rispetto alla compilazione dell'UniEmens ordinario.                                                                                                    |  |  |
|                                | La sezione contiene i dati identificativi del soggetto che trasmette il flusso:                                                                                                    |  |  |
|                                | <ul> <li>CF Persona Mittente</li> <li>Ragione Sociale Mittente</li> <li>CF Mittente: CF del soggetto giuridico che effettua la trasmissione</li> <li>CF Software house: produttrice del software paghe</li> <li>Sede Inps destinataria del flusso stesso: opzionale</li> </ul>                                                                                                    |  |  |
| Dati Azienda                   | Non ci sono cambiamenti rispetto alla compilazione dell'UniEmens ordinario                                                                                                    |  |  |
|                                | Per azienda si intende il soggetto presso il quale prestano attività<br>lavorativa i lavoratori per i quai viene richiesta la prestazione a<br>pagamento diretto e contiene:                                                                                                    |  |  |
|                                | <ul> <li>Anno Mese Denuncia</li> <li>CF Azienda</li> <li>Ragione Sociale Azienda</li> <li>Posizione Contributiva</li> </ul>                                                                                                    |  |  |
| Dati Posizione Contributiva    | Per i flussi UniEmens-CIG deve avere l'attributo Composizione = "41".                                                                                                    |  |  |
|                                | La sezione contiene le denunce individuali dei lavoratori dipendenti relative ad una posizione contributiva DM (Matricola aziendale Inps). La sezione contiene:                                                                                                    |  |  |
|                                | <ul> <li>Sezione Posizione contributiva qualificata con Composizione = "41"</li> <li>Matricola Inps</li> </ul>                                                                                                    |  |  |
|                                | La sezione <poscontributiva> contiene i seguenti dati della "DENUNCIA<br/>INDIVIDUALE":<br/>Dati riferiti al lavoratore</poscontributiva>                                                                                                    |  |  |
|                                | elemento <denunciaindividuale>: con i dati di inquadramento del<br/>lavoratore e i dati relativi al rapporto contrattuale</denunciaindividuale>                                                                                                    |  |  |
|                                | <ul> <li>Dati retributivi</li> <li>elemento <datiretributivi>: con i dati utili per il pagamento diretto e<br/>in pratica sono gli stessi dati necessari nel caso della CIG a<br/>conguaglio, in particolare:</datiretributivi></li> <li>Retribuzione teorica, Ore lavorabili</li> <li>Dati delle settimane</li> <li>Calendario giornaliero con i dati sugli eventi</li> <li>Dati sulle differenze accredito</li> <li>Dati specifici per il pagamento diretto</li> </ul> |  |  |

| Campo                                                                    | Descrizione                                                                                                    |
|--------------------------------------------------------------------------|----------------------------------------------------------------------------------------------------|
|                                                                          | Sezione dati particolari<br>elemento <datiparticolari>: da utilizzare unicamente nel caso dei<br/>lavoratori dello Sport e dello Spettacolo, per cui è richiesto il rispettivo<br/>Codice Qualifica e il TipoRapportoLavoro</datiparticolari>                                                                                                    |
|                                                                          | Per i flussi UniEmens-CIG l'elemento <poscontributiva> NON deve contenere le seguenti sezioni:</poscontributiva>                                                                                                    |
|                                                                          | <ul> <li>Sezione <inquadramentolavvariaz> di <denunciaindividuale></denunciaindividuale></inquadramentolavvariaz></li> <li>Sezione <cigpregressa> di <denunciaindividuale></denunciaindividuale></cigpregressa></li> <li>Sezione <meseprecedente> di <denunciaindividuale></denunciaindividuale></meseprecedente></li> <li>Sezione <denunciaaziendale></denunciaaziendale></li> </ul>                                                                                                    |
| Denuncia individuale:<br>dati identificativi e dati<br>inguadramento dal | per ogni matricola aziendale INPS, la sezione denuncia individuale è suddivisa in:                                                                                                    |
| lavoratore                                                               | dati identificativi del lavoratore:                                                                                                    |
|                                                                          | <ul> <li>dati inquadramento del lavoratore:</li> <li>Qualifica 1</li> <li>Qualifica 2</li> <li>Qualifica 3</li> <li>Tipo Contribuzione</li> <li>Unità Produttiva: deve essere censita sul portale dell'Inps. Se non è censita corrisponde alla sede legale</li> <li>Codice Comune</li> <li>Codice Contratto</li> <li>Tipo Paga</li> <li>Divisore Orario Contrattuale</li> <li>Orario Contrattuale</li> <li>Percentuale Part-Time</li> <li>Percentuale Part-Time Mese</li> <li>Numero Mensilità</li> <li>Assunzione: Giorno Assunzione, Tipo Assunzione</li> <li>Cessazione: Giorno Cessazione, Tipo Cessazione</li> </ul> |
| Denuncia individuale :<br>Dati Retributivi                               | La sezione contiene:<br>Y Tipo Lavoratore<br>Retribuzione Teorica<br>Aumenti Retributivi CIGS<br>Ore Lavorabili<br>Settimane Utili o Giorni Utili: se trattasi di lavoratori part-time                                                                                                    |
| Denuncia individuale:<br>Settimana                                       | <ul> <li>Se è presente la settimana:</li> <li>Id Settimana</li> <li>Tipo Copertura: valori ammessi 1 o 2</li> <li>Codice Evento: sono ammessi solo i Codici Evento specifici delle prestazioni CIG-Fondo</li> <li>L'elemento settimana non va compilato per i lavoratori dello Sport e dello Spettacolo</li> </ul>                                                                                                    |
| Denuncia individuale:<br>Giorno                                          | Se è presente il giorno:                                                                                                    |

| Campo                                            | Descrizione                                                                                                    |
|--------------------------------------------------|----------------------------------------------------------------------------------------------------|
|                                                  | <ul> <li>&gt; Tipo Copertura Giornaliera: da esporre unicamente per i lavoratori dello Sport e dello Spettacolo</li> <li>&gt; Codice Evento Giornaliero: sono ammessi solo i Codici Evento specifici delle prestazioni CIG-Fondo</li> <li>&gt; Numero ore evento</li> <li>&gt; IdentEventoCIG Tipo Evento CIG=T: il ticket esposto deve essere specifico per il pagamento diretto</li> </ul>                                          |
| Denuncia individuale:<br>Differenze di Accredito | <ul> <li>La sezione contiene:</li> <li>Codice Evento: sono ammessi solo i Codici Evento specifici delle prestazioni CIG-Fondo</li> <li>Differenze di accredito</li> </ul>                                                                                                    |
| Denuncia individuale:<br>Gestione Eventi CIG     | La sezione contiene:<br>J IdentEventoCIG                                                                                                    |
| Denuncia individuale:<br>Pagamento Diretto       | <ul> <li>Le informazioni aggiuntive rispetto al flusso ordinario sono quelle presenti nella sezione <pagdiretto> nello specifico:</pagdiretto></li> <li>IBAN</li> <li>Codice Sindacale</li> <li>Importo ANF (Tipo Importo 0035 = importo ANF e Tipo Importo 0036= importo maggiorazione ANF)</li> <li>Importo Trattenuta Pensione</li> <li>Detraz Lavoratori Dipendenti</li> <li>Detraz Carichi Familiari: campo eliminato</li> </ul> |
| Denuncia individuale:<br>Dati Particolari        | Solo per i lavoratori dello Sport e dello Spettacolo.<br>La sezione contiene:<br>Solo contiene:<br>Codice Qualifica di TipoLavSportSpet<br>Tipo Rapporto Lav di TipoLavSportSpet                                                                                                    |

Tutti i campi presenti nello schema UniEmens e NON richiamati nei suddetti elenchi che descrivono i flussi UniEmens-Cig, se presenti sono ignorati e non producono effetti.

Rispetto al flusso ordinario UniEmens, non dovranno essere presenti nel flusso UniEmens-Cig le seguenti sezioni:

- Sezione <InquadramentoLavVariaz> di <DenunciaIndividuale>
- Sezione <CIGPregressa> di <DenunciaIndividuale >
- Sezione <MesePrecedente> di <DenunciaIndividuale >
- Sezione < Denuncia Aziendale>

# Variazioni UniEmens-Cig

La trasmissione di un flusso successivo, avente un ID di trasmissione superiore, a parità di chiave, sostituisce il flusso precedente. A patto che il precedente flusso UNIEMENS-CIG non sia stato mandato in pagamento.

# Variazioni UniEmens-Cig già liquidato

In questo caso saranno ammessi solo flussi UniEmens-Cig che prevedano variazioni in aumento degli elementi:

- SumOreEvento ≥
- Section Section Se

# Travaso UniEmens-Cig

PAGHE 31-05-05-05

E

La procedura di Travaso eseguita dall'interno della gestione Paghe provvede a generare automaticamente le Aziende all'interno del modulo UniEmens-Cig, nel caso in cui si hanno ammortizzatori a pagamento diretto.

il travaso va effettuato dopo aver caricato gli eventi di CIG/FIS ed elaborato i cedolini.

Videata a titolo di esempio:

| Elaborazione UniEmens-Cig                                                  |                                                        |
|----------------------------------------------------------------------------|--------------------------------------------------------|
| Codice ditta                                                               | · · ·                                                  |
| Mensilita'<br>Periodo di competenza                                        | 0     -     Tutte le mensilita'       9     /     2021 |
| Tipo Elaborazione<br>Tipo travaso Uniemens<br>Rielaborazione righi manuali | Solo travaso UniEmens-Cig<br>Tutti<br>No               |

Mese Periodo Paga nella forma (mm) (aaaa)

| Campo                           | Descrizione                                                                                                    |
|---------------------------------|----------------------------------------------------------------------------------------------------|
| Tipo Elaborazione               | Solo travaso gestione UniEmens-Cig<br>Verrà eseguito solo il travaso alla denuncia UniEmens-Cig dei lavoratori<br>dipendenti. |
| Tipo Travaso<br>UniEmens        | Tutti<br>Verranno travasate tutte le denunce presenti nell'applicativo Paghe                                                  |
| Rielaborazione righi<br>manuali | No                                                                                                    |

# Gestione UniEmens-Cig

SCELTA ALTRI ADEMPIMENTI 65-01-02

# Selezione Dichiarazione

| Codice Sostituto                                    |                                    | Codice Fiscale   |  | ANNO                    | 2021 |
|-----------------------------------------------------|------------------------------------|------------------|--|-------------------------|------|
| Periodo Rif.                                        | 1                                  | 2021             |  | Modello<br>UniEmens-Cig |      |
| Num. d'ordine                                       |                                    |                  |  |                         |      |
|                                                     |                                    |                  |  |                         |      |
| F <u>r</u> ontespizio D <u>e</u> nunce UniEmens Cig | <u>S</u> tampe V <u>i</u> sualizza | <u>U</u> tilita` |  |                         |      |
| PS Posizioni contributive                           |                                    |                  |  |                         | LD   |
| DI Dati intermediario                               |                                    |                  |  |                         |      |

|         | SITUAZIONE DICHIARAZIONE |  |
|---------|--------------------------|--|
| Modello |                          |  |

| Campo            | Descrizione                                                                                                    |
|------------------|----------------------------------------------------------------------------------------------------|
| Codice Sostituto | Codice alfanumerico di 6 caratteri<br>Tramite l'apposito tasto funzione Elenco Dichiarazioni è possibile<br>visualizzare tutte le dichiarazioni presenti in archivio.<br>Tramite il tasto funzione F2-Help di Campo vengono visualizzate tutte le<br>anagrafiche presenti all'interno del modulo UniEmens-Cig.                                                                                                    |
| Periodo Rif.     | Valori ammessi da 1 a 12.<br>Tramite l'apposito tasto funzione Elenco Dichiarazioni è possibile<br>visualizzare tutte le dichiarazioni presenti in archivio per il sostituto<br>impostato al campo precedente.                                                                                                    |
| Numero d'ordine  | <ul> <li>Campo numerico (3 cifre).</li> <li>Tramite il tasto funzione F2-Help di campo è possibile visualizzare tutte le dichiarazioni presenti in archivio per il sostituto.</li> <li>E' possibile generare più progressivi dichiarazione all'interno dello stesso Periodo di riferimento. Questo campo consente pertanto di effettuare più invii telematici per lo stesso periodo di riferimento sia per trasmettere le denunce di diversi dipendenti in momenti diversi che per effettuare delle rettifiche di denunce errate inviate in precedenza.</li> <li>Non è possibile generare un nuovo numero progressivo, se il precedente non risulta già inviato telematicamente.</li> <li>In corrispondenza di ogni Progressivo Dichiarazione è possibile introdurre una descrizione libera di 35 caratteri.</li> <li>Si segnala che la dichiarazione può assumere i seguenti stati:</li> <li>Abilitata – Si tratta del normale stato della dichiarazione. In questo caso è possibile caricare, modificare, cancellare qualsiasi elemento contenuto nella dichiarazione.</li> <li>Protetta – La dichiarazione. In questo caso l'utente può esclusivamente consultare i dati contenuti nella dichiarazione senza apportare modifiche; per sbloccare la dichiarazione è necessario eseguire l'apposita scelta di menu (PD)-Protezione dichiarazione.</li> </ul> |

| Campo | Descrizione                                                                                                    |
|-------|----------------------------------------------------------------------------------------------------|
|       | <ul> <li>Immagine generata – La dichiarazione viene posizionata in questo stato effettuando la generazione dell'immagine. In questo caso viene emessa un'apposita segnalazione nella quale viene consentito di eliminare il file precedentemente generato e riportare la dichiarazione allo stato di Abilitata</li> <li>Telematico generato – La dichiarazione viene posizionata in questo stato effettuando lo Scarico del Telematico. In questo caso viene emessa un'apposita segnalazione nella quale viene consentito di:         <ul> <li>Si = annullare il processo di Telematico Generato senza eliminare l'immagine generata</li> <li>Disabilita dich.= riportare la dichiarazione in Protetta.</li> </ul> </li> </ul> |
|       |                                                                                                    |

# Frontespizio

Videata a titolo di esempio:

| Codice Sostituto                  |                                    | Codice Fiscale   | and the second second | ANNO         | 2021 |
|-----------------------------------|------------------------------------|------------------|-----------------------|--------------|------|
| Ragione Sociale                   | 100 C                              |                  |                       | Modello      |      |
| Periodo Rif.                      |                                    | 2021             |                       | UniEmens-Cig |      |
| Num. d'ordine                     | 10                                 |                  |                       |              |      |
| DA PS LD     DEnunce UniEmens Cig | <u>S</u> tampe V <u>i</u> sualizza | <u>U</u> tilita` |                       |              |      |
| PS Posizioni contributive         |                                    |                  |                       |              | LD   |
| Dr. Detilizhennedinie             |                                    |                  |                       |              |      |

|         | SITUAZIONE DICHIARAZIONE |
|---------|--------------------------|
| Modello |                          |

# DA – Dati identificativi Azienda

Contiene i dati anagrafici dell'azienda selezionata.

# PS – Posizioni contributive

In presenza del modulo Paghe e Stipendi le Posizioni Contributive vengono travasate automaticamente.

| Cumpo          |                           |
|----------------|---------------------------|
| Posizione INPS | Matricola Aziendale INPS. |
|                |                           |

## DI - Dati intermediario

| Campo                   | Descrizione                                                                                                    |  |  |
|-------------------------|----------------------------------------------------------------------------------------------------|--|--|
| Cod. Intermediario      | Codice anagrafico dell'Intermediario abilitato alla trasmissione.<br>Tramite l'apposito tasto funzione " Inserimento Intermediario" è possibile |  |  |
|                         | gestire i dati descritti di seguito.                                                                                                    |  |  |
| Tipo fornitore          | Codice numerico di 2 caratteri.                                                                                                    |  |  |
| -                       | Fare riferimento all'help a video.                                                                                                    |  |  |
| Nr. iscrizione albo CAF |                                                                                                    |  |  |
| Ultima data assegnata   |                                                                                                    |  |  |
| Stampa firma            | (S)i                                                                                                    |  |  |
| responsabile Mod.       | (N)o                                                                                                    |  |  |
| UNICI                   |                                                                                                    |  |  |
| Codice Resp./Prof.      | Codice anagrafico del soggetto (persona fisica) abilitato alla trasmissione.                                                                    |  |  |

# **Denunce UniEmens-Cig**

Videata a titolo di esempio:

| Codice Sostituto<br>Ragione Sociale<br>Periodo Rif.<br>Num. d'ordine           |                         | Codice Fiscale  | 1911.54 |                          | ANNO<br>Modello<br>UniEmens-Cig | 2021 |
|--------------------------------------------------------------------------------|-------------------------|-----------------|---------|--------------------------|---------------------------------|------|
| DA PS LD S<br>Frontespizio Denunce UniEmens Cig Sta<br>D Lavoratori Dipendenti | mpe V <u>i</u> sualizza | <u>U</u> biita' |         |                          |                                 |      |
|                                                                                |                         |                 |         |                          |                                 |      |
|                                                                                |                         |                 | Madalla | SITUAZIONE DICHIARAZIONE | 1                               |      |

## LD - Lavoratori Dipendenti

Contiene le denunce individuali UniEmens-Cig di ogni singolo lavoratore dipendente.

Possono essere presenti più elementi Denuncia Individuale identificati in modo univoco dall'elemento Codice Fiscale, Lavoratore, Qualifica1, Qualifica2, Qualifica3, Tipo Contribuzione. Nel caso di cambio Qualifica e/o Tipo contribuzione nell'ambito del mese, per lo stesso lavoratore verranno indicati due distinti elementi Denuncia Individuale.

E' obbligatoria la presenza di almeno un elemento.

E' indispensabile la presenza del modulo Paghe e Stipendi per poter gestire correttamente questa sezione che viene travasata automaticamente.

#### Denuncia Individuale Dipendente

| Codice Sostituto<br>Ragione Sociale<br>Periodo Rif.<br>Num. d'ordine |           | Codice Fiscale | and the second |                                | ANNO<br>Lavoratori<br>Dipendenti | 2021 |
|----------------------------------------------------------------------|-----------|----------------|----------------|--------------------------------|----------------------------------|------|
| Posizione INPS                                                       |           |                | Tipo Denuncia  | Denunce Individuali Dipendente |                                  | ~    |
| Cod. Iscritto<br>Cognome/Nome<br>Matricola                           | Qualifica | Codice Fiscale |                |                                |                                  |      |
|                                                                      |           | -              |                |                                |                                  |      |

| Campo              | Descrizione                                                                |
|--------------------|----------------------------------------------------------------------------|
| Cod. Iscritto      | Codice anagrafico del dipendente                                           |
| Codice Fiscale     | Campo di sola visualizzazione                                              |
| Cognome/Nome       | Campo di sola visualizzazione                                              |
| Matricola          | Matricola Meccanografica del dipendente                                    |
|                    | Tramite il tasto funzione F2-Help di campo è possibile visualizzare        |
|                    | l'elenco delle denunce individuali caricate su quel progressivo per quel   |
|                    | codice iscritto                                                            |
| Qualifica (1-2-3)  | Questi campi non accettano valori diversi da quelli caricati nella tabella |
|                    | Qualifiche. Tramite il Tasto Funzione F2 vengono visualizzati i codici     |
|                    | ammessi.                                                                   |
| Tipo contribuzione | Campo alfanumerico di 2 caratteri. Tramite il tasto funzione F2 – Help di  |

| Campo | Descrizione                                               |
|-------|-----------------------------------------------------------|
|       | campo è possibile visualizzare l'help dei codici ammessi. |

## Sezione Dati Inquadramento Lavoratore

Contiene i dati relativi all'inquadramento del lavoratore:

| Codice Sostituto<br>Ragione Sociale                                                                         |                                                                                                    | Codice Fiscale |                                        |      | Periodo 09/21<br>Progr. 001 |
|----------------------------------------------------------------------------------------------------|----------------------------------------------------------------------------------------------------|----------------|----------------------------------------|------|-----------------------------|
| Posizione INPS<br>Qualifica<br>Inquad. Lavoratore Dati Retri                                                | 2 - F - I Tipo Contro<br>butivi                                                                                      | ibuzione       | - Nessuna particolarita' contributiva  |      |                             |
| Unita' Produttiva<br>Codice Contratto<br>Divisore Orario<br>Orario Contrattuale<br>Assunzione<br>Cessazione | 1           115           CCNL picc. media. indus           17300           4000           0           0           0 | Comune MILANO  | Tipo Paga Menale Perc.Part.Time mese 0 | Nurr | vero mensilita' 13000       |

| Campo                            | Descrizione                                                                                                    |  |  |
|----------------------------------|----------------------------------------------------------------------------------------------------|--|--|
| Unità Produttiva                 | Unità Produttiva del lavoratore                                                                                                    |  |  |
| Comune                           | Comune o stato estero in cui il lavoratore svolge prevalentemente la propria attività lavorativa.                                                                                                    |  |  |
| Codice Contratto                 | Campo Alfanumerico di 3 caratteri. Tramite il tasto funzione F2 – Help di<br>campo è possibile visualizzare l'help dei codici ammessi                                                                                                    |  |  |
| Tipo Paga                        | Indica il Tipo Paga che può essere:<br>Voraria<br>Mensile<br>Giornaliera                                                                                                    |  |  |
| Divisore Orario                  | Indica il divisore orario previsto dal contratto di lavoro                                                                                                    |  |  |
| Orario Contrattuale              | Numero ore settimanali previste dal contratto di lavoro. Per i lavoratori<br>part-time deve essere indicato l'orario contrattuale del corrispettivo<br>lavoratore a full-time.                                                                                                    |  |  |
| Percentuale Part-Time<br>Annuale | Indica la percentuale di part-time annuale prevista nel contratto di lavoro,<br>indipendentemente dalla forma di part-time (orizzontale, verticale,<br>misto).<br>Tale valore non è riferito all'orario svolto nel singolo mese in cui viene<br>espresso bensì al contratto vigente in quel mese: nel caso quindi di part-<br>time verticale che preveda sei mesi a tempo pieno e sei mesi di assenza<br>dovrà essere indicato su tutte le denunce presentate il valore pari al 50<br>%.<br>Il valore va espresso in centesimi. Esempio part-time al 65 % = 6500. |  |  |
| Percentuale Part-Time<br>Mese    | Indica la percentuale di part-time lavorata nel mese.<br>Non è quindi riferita al contratto vigente bensì all'orario di lavoro del<br>singolo mese: nel caso quindi di part-time verticale che preveda sei mesi<br>a tempo pieno e sei mesi di assenza dovranno essere indicati<br>rispettivamente i valori 100% e 0%. Il valore va espresso in centesimi.<br>Esempio part-time al 65% = 6500.<br>Nel telematico viene esposta unicamente per part-time verticali o misti<br>nel tag <percparttimemese>.</percparttimemese>                                       |  |  |

| Campo                        |     | Descrizione                                                                                                    |  |  |
|------------------------------|-----|----------------------------------------------------------------------------------------------------|--|--|
| Numero Mensilità             |     | Numero mensilità contrattuali retribuite nell'anno, espresso in millesimi.<br>Nel caso di retribuzioni ultramensili di importo diverso dalla mensilità<br>normale occorre determinare il dato sulla base delle specifiche del<br>documento tecnico.                                                                                                    |  |  |
| Assunzione e T<br>Assunzione | ipo | <ul> <li>Indicare il giorno di assunzione o ripresa attività intervenuta nel periodo di riferimento della dichiarazione ed il relativo codice Tipo Assunzione: <ul> <li>1 Assunzione</li> <li>1E Ass.emens.D.lgs n.109/1012 e art.103 D.L. n,34/2020</li> <li>1M Assunz.in carico di lav. a seguito di subentro</li> <li>1N Assunzione a seguito di regolarizzazione di rapporti di lavoro</li> <li>1P Assunzione cambio gestore ex.art.2 Dl 21.04.2011</li> <li>1R Assunzione a seguito di rinnovo prec.rapp. T.D.</li> <li>1S Assunzione in seguito alla "stabilizzazione" di un contratto di Collaborazione</li> <li>2 Variazioni aziendali</li> <li>2T Assunzione in carico di lavoratori</li> <li>3 Rientro sospensione</li> <li>3D Rientro da distacco sindacale</li> <li>3S Rientro da aspettativa elettorale</li> <li>3 S Rientro da aspettativa sindacale</li> <li>9 Altre motivazioni</li> <li>L'elenco dei codici ammessi può essere visualizzato tramite il Tasto Funzione F2 sul campo Tipo Assunzione</li> </ul> </li> </ul>                                                                                                    |  |  |
| Cessazione e T<br>Cessazione | ipo | Indicare il giorno di cessazione o sospensione attività intervenuto nel<br>periodo di riferimento della dichiarazione ed il relativo codice Tipo<br>Cessazione:<br>A Licenziamento (giust.motivo.ogg.collettivo no 1D )<br>1A Lic.individuale per giustificato motivo oggettivo<br>1B Dimissioni<br>1C Fine contratto<br>1D Lic.per giusta causa a seguito di licenziamento<br>1E Cess.contrib.figurativa correlata per dip. FS<br>1F Concl.periodo di regol.emersione D.lgs n.109/2012<br>1G Risoluzione consensuale<br>1H Risoluzione consensuale in sede di conciliazione<br>1L Licenziamento per esodo incentivato<br>1M Licenziamento per cambio appalto<br>1N Interruzione di rapp.lavoro nel settore edile<br>1P Licenziam.cambio gestore ex.art.2 Dl 21.04.2011<br>1Q Lic.collettivo da parte di datore sogg.CIGS<br>1R Lic.con esonero dal versamento del ctr ex.art.2<br>1S Dim. per giusta causa o intervenute durante la mat<br>1T Recesso del datore di lavoro durante o al termine<br>22 Variazioni aziendali<br>24 Interruzione di rapp.lavoro aseg.di acc.coll<br>25 Variazioni aziendali<br>26 Cess.rapp.lav.ben.int.sal.ex art.44 D.L.n.109/2018<br>27 Cessaz. e conseguente assunz. in carico di lavor.<br>33 Sospensione<br>34 Decesso<br>35 Sospensione per aspettativa elettorale<br>35 Sospensione per aspettativa elettorale<br>35 Sospensione per aspettativa elettorale<br>36 Sospensione per aspettativa elettorale<br>37 Cetta ammessi può essere visualizzato tramite il Tasto<br>50 Punziome F2 sul campo Tipo Cessazione |  |  |

## Sezione Dati Retributivi

Contiene le informazioni retributive del mese. Possono essere presenti più elementi Dati Retributivi, identificati in modo univoco dall'elemento Tipo Lavoratore.

| Codice Sostituto<br>Ragione Sociale                                                                                                    | Codice Fiscale                                                                                                    | and a class                                                                                 | Periodo 09/21<br>Progr. 001 |
|----------------------------------------------------------------------------------------------------|----------------------------------------------------------------------------------------------------|---------------------------------------------------------------------------------------------|-----------------------------|
| Posizione INPS<br>Qualifica 2 - F - 1<br>Inquad, Lavoratore Dati Retributivi                                                                                     | Lavoratore<br>Tipo Contribuzione                                                                                        | - Nessuna particolarita' contributiva                                                       |                             |
| Dati Retributivi<br>Giorni Calendario<br>Eventi GG Arm. sociali con ticket.e<br>granalieri<br>Gest. Eventi CIG con ticket<br>Dati Particolari<br>Tipo lavoratore | Progressivo     1       Tipo Lavoratore        §        Retribuzione Teorica         Ore Lavorabili         Giorni Ubli | Nessuna particolarita' contributiva<br>1.327.34 Aum.Retr.CIGS<br>17600<br>0 Settimane Utili | 0.00                        |

| Campo           | Descrizione                                                                                                    |  |  |  |
|-----------------|----------------------------------------------------------------------------------------------------|--|--|--|
| Progressivo     | La procedura valorizza sempre un unico numero progressivo contenente tutti i dati retributivi.                                                                                                    |  |  |  |
| Tipo Lavoratore | Indica il codice Tipo Lavoratore. Tramite il Tasto Funzione F2 vengono visualizzati i codici ammessi:                                                                                                    |  |  |  |
|                 | <ul> <li>Nessuna particolarità contributiva</li> <li>Dip. Enti pubb. creditizi iscritti AGO dal 1/1/91.Valido fino 12/2012</li> <li>AP Lav.contr.figur.fondo sol.Gruppo Poste Italiane</li> <li>AS Lav.per i quali viene versata contrib.figurativa</li> <li>AT Dirigente ex INPDAI con contribuzione atipica</li> <li>B1 Domestici interinali I^ fascia retrib.convenz.</li> <li>B2 Domestici interinali II^ fascia retrib.convenz.</li> <li>B3 Domestici interinali III^ fascia retr. convenz.</li> <li>B4 Domest.interin.orario superiore a 24 ore settim.</li> </ul> |  |  |  |
|                 | <ul> <li>BN Dip.con bonus postic.pens.non sogg.contr.min.</li> <li>CC Lav.contr.figur.fondo sol. Credito Cooperativo</li> </ul>                                                                                                    |  |  |  |
|                 | <ul> <li>CD Nessun C.C.N.L. applicato</li> <li>CE Assegno straord.(art. 6 co. 3 DM 28/4/00, n. 157)</li> </ul>                                                                                                    |  |  |  |
|                 | <ul> <li>CR Assegno straord.(art.6 co. 3 DM 28/4/00, n. 158)</li> <li>D Retr.lav.domicilio per commesse iniziate anno prec</li> </ul>                                                                                                    |  |  |  |
|                 | <ul> <li>DS Lavoratori svantaggiati cooperative sociali</li> <li>DZ Lavoratore Fondo Dazieri</li> </ul>                                                                                                    |  |  |  |
|                 | <ul> <li>E1 Lavoratori già iscritti al Fondo Esattoriali</li> <li>E2 Lav. per i quali è dovuta la contribuzione figurativa</li> </ul>                                                                                                    |  |  |  |
|                 | <ul> <li>E3 Lav. non iscritti Fondo Esattoriali legge 37</li> <li>E4 Lavoratori iscritti Fondo Esattoriali legge 377/19</li> </ul>                                                                                                    |  |  |  |
|                 | <ul> <li>EF Lav.già iscritti FS con contrib.correlata</li> </ul>                                                                                                    |  |  |  |
|                 | <ul> <li>EM Person.Maritt.in continuit.rapporto di lavoro</li> <li>EN Lav.già iscritti FPLD con contrib.correlata</li> </ul>                                                                                                    |  |  |  |
|                 | S Lavoratore Fondo Esattoriale                                                                                                    |  |  |  |
|                 | <ul> <li>FF Lavoratori già iscritti al fondo FS</li> </ul>                                                                                                    |  |  |  |
|                 | <ul> <li>FM Personale marittimo delle FS imbarcato su traghetti</li> <li>FS Lavoratori Fondo Forraviori</li> </ul>                                                                                                    |  |  |  |
|                 | S G Retribuzione da riallineamento                                                                                                    |  |  |  |
|                 | SA Lavoratore Fondo Gas                                                                                                    |  |  |  |
|                 | IM Lavoratore marittimo non imbarcato                                                                                                    |  |  |  |
|                 | M Esercenti miniere cave torbiere lav. sotterr.                                                                                                    |  |  |  |
|                 | MU Appr.qualifica e diploma prof.Lavoro in sotteran                                                                                                    |  |  |  |

| Campo                | Descrizione                                                                                                    |  |  |  |
|----------------------|----------------------------------------------------------------------------------------------------|--|--|--|
| Campo                | <ul> <li>Descrizione</li> <li>M1 Aprrendistato professionalizzanteminiere</li> <li>Appr.alta formazione e ricerca.Lavoro in sotterr.</li> <li>ME Personale marittimo FS con contrib.correlata</li> <li>MF Marittimi F.S. imbarcati sui traghetti</li> <li>MM Personale marittimo delle F.S. già imbarcato</li> <li>MS Personale marittimo sbarcato</li> <li>NE Lavoratori già iscritti al FPLD</li> <li>NN Lavoratori già iscritti al FPLD per i quali viene</li> <li>P1 Lavoratori marittimi siscritti al reg.obbligatorio</li> <li>PA Apprendistato per la qualifica e il diploma profes</li> <li>PB Apprendistato per la qualifica e il diploma profes</li> <li>PB Apprendistato professionalizzante</li> <li>PC Apprendistato di alta formazione ricerca</li> <li>PM Marittimi L.26/7/84 n.413 (Previd.Marinara)</li> <li>PR Lavoratori già iscritti FPLD</li> <li>SC Lav.spett.iscr.a forme pens.obblig.&gt;31.12.1995</li> <li>SD Lav.contr.figur.fondo sol.Credito</li> <li>ST Interprete principale in sala di incisione</li> <li>SR Ters/ball.iscr.ex ENPALS&gt;31.12.1995 no anz.Contr.</li> <li>ST Sport.prof.iscr. a forme pens.obblig.&lt;31.12.1995</li> <li>SX Ters/ball.iscr.a forme pens.obblig.&lt;31.12.1995</li> <li>SZ Sport.prof.iscr. a forme pens.obblig.&lt;31.12.1995</li> <li>SZ Sport.prof.iscr. a forme pens.obblig.&lt;31.12.1995</li> <li>SZ Sport.prof.iscr. a forme pens.obblig.&lt;31.12.1995</li> <li>SZ Sport.prof.iscr. a forme pens.obblig.&lt;31.12.1995</li> <li>SZ Lav. F.do Telef. iscritto prima del 31/12/95</li> <li>X2 Lav. F.do Telef. iscritto prima del 31/12/95</li> <li>X3 Lav. F.do Telef. iscritto prima del 31/12/95</li> <li>X4 Lav. F.do Elettrici iscritto prima del 31/12/95</li> <li>X4 Lav. F.do Elettrici iscritto prima del 31/12/95</li> <li>X4 Lav. F.do Telef. iscritto prima del 31/12/95</li> <li>X4 Lav. F.do Telef. iscritto prima del 31/12/95</li> <li>X4 Lav. F.do Telef. iscritto prima del 31/12/95</li> <li>X4 Lav. F.do Telef. iscritto prima del 31/12/95</li> <li>X4 Lav. F.do Telef. iscritto dopo il 31/12/95</li> <li>X4 Lav. F.do Telef. iscritto dopo il 31/12/9</li></ul> |  |  |  |
| Retribuzione teorica | <ul> <li>modulo Paghe. E' pertanto consigliabile effettuare questa variazione, nel<br/>modulo Paghe prima di eseguire il travaso UniEmens-Cig.</li> <li>Va indicato l'importo relativo alla retribuzione teorica del mese.</li> <li>Valorizzato tramite tabella di calcolo.</li> </ul>                                                                                                    |  |  |  |
| Aum.Retr.CIGS        | Indica l'aumento retributivo del mese derivante da contratti collettivi<br>aziendali stipulati nel corso dei sei mesi precedenti la sottoscrizione del<br>contratto di solidarietà, nonché nel corso della durata del predetto<br>contratto, come previsto dalle disposizioni dell'art. 21, comma 5, del<br>D.Lgs. n. 148/2015. La valorizzazione va effettuata esclusivamente in<br>relazione ai flussi UniEmens a partire dal mese in cui si registrano gli<br>eventi CIGS e per tutto il periodo dell'autorizzazione<br>Per gestire il campo Aum.Retr.CIGS è necessario avere il<br>totalizzatore valorizzato nella scelta dell'Elaborazione dei<br>contributi (Scelta 31-05-01), selezionando F7 sul campo "Tipo<br>Travaso UniEmens". Questo totalizzatore deve essere<br>valorizzato nelle tabelle di calcolo UniEmens (Scelta 31-05-05-<br>12-04)                                                                                                    |  |  |  |
| Ore Lavorabili       | Vanno indicate le ore lavorabili del mese ed il valore va espresso in centesimi (1 ora = 100).                                                                                                    |  |  |  |

| Campo           | Descrizione                                                                                                    |
|-----------------|----------------------------------------------------------------------------------------------------|
|                 | AVVERTENZA<br>Sebbene il valore delle ore lavorabili debba essere espresso in centesimi,<br>il valore indicato non deve contenere frazioni di ora, per cui le ultime due<br>cifre devono essere sempre uguali a 00.<br>La valorizzazione di questo campo potrebbe non essere conforme con<br>quanto richiesto al momento dall'INPS per i dipendenti part-time oppure<br>per i full-time con orario di 6,66 ore su 6 giorni. In questi casi la<br>procedura di controllo Uniemens emette la seguente segnalazione di<br>Errore Forzabile:<br><i>Un esempio:</i>                                                                                                    |
|                 | ERRORE FORZABILE:       Confermare il valore indicato in quanto l'elemento deve essere esposto senza centesimi (ultime due cifre uguale a 00) oppure ha un valore non valido (min 4* orarioContrattuale*%PerPartTime) oppure è richiesta la conferma (max 4,7* orarioContrattuale*% PerPartTime)         DATI ERRATI:       *OreLavorabili=17650 *OrarioContrattuale=4000 *PercPartTime= (assente)                                                                                                    |
|                 | Siamo in attesa di chiarimenti dall'istituto sulla corretta formula da<br>utilizzare per il calcolo delle ore lavorabili o se verranno rivisti i controlli<br>del flusso Uniemens. Nell'attesa è necessario effettuare la forzatura<br>dell'errore per poter validare il flusso.                                                                                                    |
| Giorni Utili    | Da esporre unicamente per i lavoratori dello Sport e Spettacolo.<br>Va indicato il numero dei giorni utili ai fini della misura delle prestazioni<br>pensionistiche determinati dividendo il numero di ore complessivamente<br>retribuite nel mese per l'orario contrattuale giornaliero del corrispettivo<br>lavoratore a tempo pieno.<br>Il valore va espresso in centesimi (1 giorno completamente retribuito del<br>corrispettivo a tempo pieno = 100) e deve essere compreso tra 0 e 2600.<br>Esempio di calcolo dei giorni utili alla misura della pensione:<br>▶ Part-time orizzontale<br>Orario giornaliero di lavoro a tempo pieno: 8 ore.<br>Ore retribuite nel mese con rapporto di lavoro a tempo parziale: 100 ore.<br>100:8 = 12,5 giorni utili per la misura della pensione e va quindi esposto<br>il valore 1250.<br>▶ Part-time verticale<br>Orario giornaliero di lavoro a tempo pieno: 8 ore.<br>Ore retribuite nel mese con rapporto di lavoro a tempo parziale : 173<br>ore.<br>173:8 = 21,63 giorni utili per la misura della pensione e va quindi esposto<br>il valore 2163. |
| Settimane utili | Va indicato il numero delle settimane utili ai fini della misura delle<br>prestazioni pensionistiche determinate dividendo il numero di ore<br>complessivamente retribuite nel mese per l'orario contrattuale<br>settimanale del corrispettivo lavoratore a tempo pieno.<br>Il valore va espresso in centesimi (1 settimana = 100) e deve essere<br>compreso tra 0 e 460.<br>Esempio di calcolo delle settimane utili alla misura della pensione.<br>▶ Part-time orizzontale<br>Orario settimanale di lavoro a tempo pieno: 40 ore.<br>Ore retribuite nel mese con rapporto di lavoro a tempo parziale : 100<br>ore.<br>100:40 = 2,5 settimane utili per la misura della pensione e va quindi<br>esposto il valore 250.<br>▶ Part-time verticale<br>Orario settimanale di lavoro a tempo pieno: 40 ore.<br>Ore retribuite nel mese con rapporto di lavoro a tempo parziale : 173<br>ore.<br>173:40 = 4.32 settimane utili per la misura della pensione e va quindi                                                                                                    |

| Campo                                                                                                    | Descrizione                                                                                                    |  |  |  |  |  |
|----------------------------------------------------------------------------------------------------|----------------------------------------------------------------------------------------------------|--|--|--|--|--|
|                                                                                                    | esposto il valore 432.                                                                                                    |  |  |  |  |  |
| Sezione settimana:<br>Contiene i dati relativi al progressivo della settimana, al tipo di copertura e ai codici evento. Il<br>progressivo della settimana è da considerare "progressivo assoluto nell'anno" e può assumere un<br>valore compreso tra 1 e 54 e deve essere compatibile con il mese di riferimento. |                                                                                                    |  |  |  |  |  |
| La copertura settimanale<br>1 – Totalmente non                                                                                                    | in UniEmens-Cig può essere esclusivamente di due tipi:<br>n retribuita<br>tribuita                                                                                                    |  |  |  |  |  |
| Per le settimane totalmente non retribuite o parzialmente retribuite, vanno indicati i codici evento<br>a pagamento diretto intervenuti e le relative differenze di accredito.                                                                                                    |                                                                                                    |  |  |  |  |  |
| Il TRAVASO dell'UniEmens-Cig valorizza esclusivamente le settimane con evento a pagamento diretto con copertura 1 o 2, codice evento e differenza di accredito; mentre, le settimane senza evento a pagamento diretto vengono valorizzate con copertura 0 (zero).                                                 |                                                                                                    |  |  |  |  |  |
| TELEMATICO Un<br>diretto con coper<br>presenti in gestic                                                                                                    | iEmens-Cig valorizza unicamente le settimane con evento a pagamento<br>tura 1 o 2. Mentre, non vengono scaricate le settimane con copertura 0<br>one.                                                                                                    |  |  |  |  |  |
| Id-Settimana                                                                                                    | Indica il progressivo assoluto della settimana (da domenica a sabato), o frazione, nell'anno. Può assumere un valore compreso tra 1 e 54 in quanto in caso di anno bisestile che inizia di sabato, le settimane, o frazioni, possono essere 54.                                                                                                    |  |  |  |  |  |
| Tipo Copertura                                                                                                    | Il reperimento dei dati funzionerà in maniera similare<br>all'UniEmens ordinario, con l'unica eccezione dei dati inerenti le<br>coperture settimanali/giornaliere; in quanto, nel flusso<br>UniEmens-Cig, così come richiesto dall'Istituto, tali dati verranno<br>dichiarati solo nel caso in cui le settimane/giorni risulteranno<br>"Totalmente NON retribuite/i" (Tipo copertura 1) oppure<br>"Parzialmente retribuite/i" (Tipo copertura 2). |  |  |  |  |  |
|                                                                                                    | Codice <tipocopertura>:<br/>Ammessa: "1", "2"<br/>Non ammessa: "X", "0"</tipocopertura>                                                                                                    |  |  |  |  |  |
|                                                                                                    | Per "Totalmente non retribuita" si intende la settimana in cui non sia<br>dovuta la retribuzione a causa di eventi tutelati dalla legge, per<br>l'accredito dei contributi figurativi.                                                                                                    |  |  |  |  |  |
|                                                                                                    | Per "Parzialmente retribuita" si intende la settimana in cui la retribuzione<br>abbia subito una riduzione a causa di eventi tutelati dalla legge, per<br>l'accredito dei contributi figurativi.                                                                                                    |  |  |  |  |  |
|                                                                                                    | Il travaso in UniEmens-Cig valorizza il tipo copertura settimanale con i<br>valori uguali a 1 o 2 in presenza di eventi CIG/FIS a pagamento diretto;<br>mentre, per le altre settimane dove non ci sono eventi CIG/FIS a<br>pagamento diretto, il tipo copertura settimanale viene valorizzata in<br>UniEmens-Cig con 0 - Nessuna copertura.                                                                                                    |  |  |  |  |  |
|                                                                                                    | Nel Telematico UniEmens-Cig vengono scaricate UNICAMENTE le settimane con copertura settimanale uguale a 1 o 2.                                                                                                    |  |  |  |  |  |
|                                                                                                    | Per eventuali modifiche in gestione UniEmens-Cig delle settimane con copertura a zero (provenienti da travaso), è                                                                                                    |  |  |  |  |  |

| Campo                                         | Descrizione                                                                                                    |
|-----------------------------------------------|----------------------------------------------------------------------------------------------------|
|                                               | necessario posizionarsi sul campo delle settimane e sostituire la<br>copertura a zero con la copertura 1 o 2 ed inserire il codice<br>evento a pagamento diretto e la differenza di accredito.                                                                                                    |
| Codici Evento                                 | Campi accessibili dalla sezione dati retributivi;<br>per la settimana con copertura di tipo "1" o "2" dovrà essere indicato il<br>codice dell'evento intervenuto. Qualora si siano verificati più eventi,<br>potranno essere indicati più elementi <codici evento="">:<br/>AOR :evento IFS con tipologia assegno "O"<br/>ASO: solo gestione manuale<br/>ASR: evento IFS con tipologia assegno "S"<br/>COR: evento CGO<br/>CSR: evento CGS<br/>CDR: evento CGD<br/>FDR: evento CGD<br/>SLR: evento SOL</codici> |
| Sezione differenze da aco                     | creditare:                                                                                                    |
| contiene i dati riferiti al<br>accreditabili. | codice evento, alla differenza accreditabile ed al numero di settimane                                                                                                    |
| Differenze Accredito                          | Campi accessibili dalla sezione dati retributivi.                                                                                                    |
|                                               | Elemento obbligatorio qualora gli eventi intervenuti nel mese<br>siano del tipo: AOR, ASO, ASR, COR, CSR, CDR, FDR,SLR.                                                                                                    |
|                                               | Importo: imponibile perso a seguito degli eventi di cui al codice evento nell'intero mese.                                                                                                    |
| Videate a titolo di esempio:                  |                                                                                                    |

| Codice Sostituto<br>Ragione Sociale                                                                                                    | Codice Fiscale                                                                                                    | Periodo 09/21<br>Progr. 001                                                                                                    |
|----------------------------------------------------------------------------------------------------|----------------------------------------------------------------------------------------------------|----------------------------------------------------------------------------------------------------|
| Posizione INPS<br>Qualifica 2:<br>Inquad. Lavoratore Dati Retributivi                                                                                        | Lavoratore                                                                                                    | - Nessuna particolarita' contributiva                                                                                                    |
| Dati Retributivi<br>Giorni Calendario<br>Eventi GG Amm. sociali con tick<br>Gornalieri<br>Gest. Eventi CIG con ticket<br>Dati Particolari<br>Tipo lavoratore | Progressivo     1       1) Settimana     Copertura       36) Nessuna copertura     36) Nessuna copertura       Codice Evento     Codice Evento | Copertura     D Settimana     D Settimana |

| Posizione INPS Qualifica 2.F.1 Tipo Contribuzione Progressivo 1 Progressivo 1 Progressivo 1 Progressivo 1 Progressivo 1 Dati Retributivi G. Groni Calendario G. Gest. Eventi CIG con ticket. Dati Perticolari Tipo Importo Setimane Accredito Giorni Accredito ADR 326.81 0 0 0 0 0 0 0 0 0 0 0 0 0 0 0 0 0 0 0 | Codice Sostituto<br>Ragione Sociale                                                                                                    |           | Codice Fiscale                                       | ALM 8 - 198                                    |                  | Periodo 09/21<br>Progr. 001 |
|----------------------------------------------------------------------------------------------------|----------------------------------------------------------------------------------------------------|-----------|------------------------------------------------------|------------------------------------------------|------------------|-----------------------------|
| Giorni Calendario Eventi GG Amm. sociali con ticket. Eventi GG Amm. sociali con ticket. Giorni Accredito Giorni Accredito Tipo Importo Settimane Accredito AOR 326.81 0 0                                                                                                    | Posizione INPS<br>Qualifica<br>Inquad. Lavoratore Dati Retribu                                                                         | 2 - F - I | Lavoratore  <br>Tipo Contribuzione                   | - Nessuna particolarita' contributiva          |                  |                             |
|                                                                                                    | Gorni Calendario     Eventi GG Amm. sociali con     promalieri     Gest Eventi CIG con ticket     Dati Particolari     Tipo lavoratore | ticket.e  | renze Di Accredito                                   | Settimane Accredito                            | Giorni Accredito | 0                           |
| Dati forzati per un invio successivo (Tipo lavoratore + tutti quelli che non hanno valenza contributiva)                                                                                                    |                                                                                                    |           | Dati forzati per un invio successivo (Tipo lavorator | re + tutti quelli che non hanno valenza contri | butiva)          | ~                           |

#### Sezione Giorni Calendario

Vanno scaricati solo i giorni in cui c'è evento CIG/FIS (analogamente allo scarico delle settimane). Se presente il giorno, vengono valorizzati i tag:

- Lavorato
- TipoCoperturaGiorn (da esporre unicamente per i lavoratori dello Sport e Spettacolo) : copertura 1 o 2
- CodiceEventoGiorn (sono ammessi solo i CodiceEventoGiorn specifici delle prestazioni CIG-Fondo)

Videata a titolo di esempio Giorni Calendario dipendente non ex-enpals:

| Gestione UniEmens-Cig - Adempimenti INA                                                                                                    | IL/INPS - Rel. 21.60.20 - B.Point SP                                                                      |                                                                                                    |                                                              |                                   | - 0                         |
|----------------------------------------------------------------------------------------------------|----------------------------------------------------------------------------------------------------|----------------------------------------------------------------------------------------------------|--------------------------------------------------------------|-----------------------------------|-----------------------------|
| /isualizza Configurazione Finestra Utilità                                                                                                    | Aiuto                                                                                                    | Giorni Calendario 09/2021                                                                                                    | ×                                                            |                                   |                             |
| A 🖬 🗶 💩 🐵 🕫 🍯 🛢 💗                                                                                                    | 🖲 📄 🛷 🔖 🛛 Funzioni: 🔟                                                                                     | <u>10</u>                                                                                                    |                                                              | sle 🙎 😟 🎲                         | 🚺 Estrai dati in Exc        |
|                                                                                                    |                                                                                                    | GIORNO<br>01-MERCOLEDI<br>02-GIOVEDI                                                                                                    | ^<br>                                                        |                                   |                             |
| Codice Sostituto<br>Ragione Sociale                                                                                                    | 100                                                                                                    | 03-VENERDI<br>04-SABATO<br>05-DOMENICA<br>06-LUNEDI                                                                                                    | NON LAVORATO                                                 |                                   | Periodo 09/21<br>Progr. 001 |
| Posizione INPS<br>Qualifica                                                                                                    | 2 - F - I Tipo C                                                                                          | 07-MARTEDI<br>08-MERCOLEDI<br>09-GIOVEDI<br>10-VENERDI                                                                                                    | NON LAVORATO<br>NON LAVORATO<br>NON LAVORATO<br>NON LAVORATO |                                   |                             |
| Inquad. Lavoratore     Dati Retributivi     Dati Retributivi     Giorni Calendario     Eventi GG Amm. sociali co     giornalier     Gest Eventi CIG con ticket     Dat Particolari     Tipo lavoratore | divi<br>Progressivo<br>Tipo Lavorati<br>Giorni Ubili<br>1) Settimana<br>ID Settimana<br>36]<br>36]<br>36] | 11:SABATO           11:SABATO           13:LONENICA           13:LONEDI           14:MARTEDI           15:MERCOLEDI           15:MERCOLEDI           16:GOVEDI           17:VENERDI           18:SABATO           19:DOMENICA           20:LUNEDI           2:MARTEDI           2:MARTEDI           2:MARTEDI           2:SGIOVEDI           2:4-VENERDI           2:SGIOVEDI           2:4-VENERDI           2:SGIOVEDI           2:5-SABATO           2:5-SDABATO           2:5-DOMENICA           4           Spazio           - Non compreso m           L           - Lavorato. | el periodo di lavoro<br>N = Non Lavorato                     | Copertura<br>rente NON retribuita | 0.00<br>0                   |
|                                                                                                    |                                                                                                    | Dati forzati per un invio succ                                                                                                    | isci Annulla                                                 |                                   |                             |

Videata a titolo di esempio Giorni Calendario dipendente ex-enpals:

|             |              | Copertura | Evento | Evento | Evento |  |
|-------------|--------------|-----------|--------|--------|--------|--|
| 1-MERCOLEDI |              |           |        |        |        |  |
| 2-GIOVEDI   |              |           |        |        |        |  |
| 3-VENERDI   |              |           |        |        |        |  |
| 4-SABATO    |              |           |        |        |        |  |
| 5-DOMENICA  |              |           |        |        |        |  |
| 6-LUNEDI    | NON LAVORATO | 1         | COR    | -      |        |  |
| 7-MARTEDI   | NON LAVORATO | 1         | COR    |        |        |  |
| 8-MERCOLEDI | NON LAVORATO | 1         | COR    |        |        |  |
| 9-GIOVEDI   | NON LAVORATO | 1         | COR    |        |        |  |
| 0-VENERDI   | NON LAVORATO | 1         | COR    | -      |        |  |
| 1-SABATO    |              |           |        |        |        |  |
| 2-DOMENICA  |              |           |        |        |        |  |
| 3-LUNEDI    |              |           |        |        |        |  |
| 4-MARTEDI   |              |           |        |        |        |  |
| 5-MERCOLEDI |              |           |        |        |        |  |
| 6-GIOVEDI   |              |           |        |        |        |  |
| 7-VENERDI   |              |           |        |        |        |  |
| 8-SABATO    |              |           |        |        |        |  |
| 9-DOMENICA  |              |           |        |        |        |  |
| 0-LUNEDI    |              |           |        |        |        |  |
| 1-MARTEDI   |              |           |        |        |        |  |
| 2-MERCOLEDI |              |           |        |        |        |  |
| 3-GIOVEDI   |              |           |        |        |        |  |
| 4-VENERDI   |              |           |        |        |        |  |
| 5-SABATO    |              |           |        |        |        |  |
| 6-DOMENICA  |              |           |        |        |        |  |
| 7-I UNEDI   |              |           |        |        |        |  |

# Sezione Eventi GG ENPALS e GG Ammort. Sociali e giornalieri

| Campo             | Descrizione                                                                                                    |
|-------------------|----------------------------------------------------------------------------------------------------|
| Giorno Calendario | Viene valorizzato il giorno in cui si ha uno dei seguenti eventi: AOR, ASO, ASR, COR, CSR, CDR, FDR, SLR (con pagamento diretto da parte dell'Inps) |
| Codice Evento     | AOR, ASO, ASR, COR, CSR, CDR, FDR, SLR                                                                                                    |
| Numero Ore Evento | Valorizzazione del numero ore evento in centesimi                                                                                                   |
| Numero Ticket     | Valorizzazione del numero ticket specifico richiesto per il pagamento diretto per i seguenti eventi AOR, ASO, ASR, COR, CSR, CDR, FDR,SLR           |

| Codice Sostituto<br>Ragione Sociale                                                                                                    |                                                                     | Codice Fiscale                         |                                      |          |                | Periodo 09/21<br>Progr. 001 |
|----------------------------------------------------------------------------------------------------|---------------------------------------------------------------------|----------------------------------------|--------------------------------------|----------|----------------|-----------------------------|
| Posizione INPS                                                                                                    | Ammortizzatori soci                                                 | iali con ticket relativi a             | l 09/2021                            |          |                | ×                           |
| Qualifica 2-F-I                                                                                                    | GIORNO                                                              | Cod.Evento                             | Num.Ore E.                           | N.Ticket | N.Autorizzazio | one N.Approvazione          |
| Inquad. Lavoratore     Dati reintoutivi     Dati reintoutivi     Dati Retributivi     Giorni Calendario     Gest Events CIG con ticket     Dati Particolari     Tipo lavoratore | 06-Lunedi<br>07-Martedi<br>08-Mercoledi<br>09-Giovedi<br>10-Venerdi | AOR<br>AOR<br>AOR<br>AOR<br>AOR<br>AOR | 0800<br>0800<br>0800<br>0800<br>0800 | Ĩ        |                |                             |
|                                                                                                    | Dati forzati per un ir                                              | nvio successivo                        |                                      |          |                | Salva Esci Annulla          |
| LL                                                                                                    |                                                                     |                                        |                                      |          |                |                             |

| Giorno calendario     | 6      | Lunedi                                  |
|-----------------------|--------|-----------------------------------------|
| Codice Evento         | AOR    | Fondo Solidarieta' Ordinario            |
| lumero ore evento     | 800    | Riportare il dato espresso in centesimi |
| Numero                | Ticket | ✓                                       |
| lipo Inf. Agg. Evento | ×      | Inf. Agg. Evento                        |
|                       |        |                                         |

## Sezione Gest. Eventi CIG con ticket

In questa sezione, oltre al Numero di Ticket specifico richiesto all'Inps, vengono valorizzati i seguenti campi per il pagamento diretto:

| Campo                        | Descrizione                                                                                                    |
|------------------------------|----------------------------------------------------------------------------------------------------|
| Codice IBAN                  | Contiene le coordinate bancarie per l'accredito della prestazione.                                                                                                    |
| Dipendente                   | Viene valorizzato con il codice IBAN presente nello storico cedolino                                                                                                    |
|                              | dell'anagrafica del dipendente nella sezione "Estremi pagamento saldo".                                                                                                    |
| Codice Sindacato             | Contiene il codice identificativo dell'Organizzazione sindacale cui versare                                                                                                    |
|                              | la quota trattenuta.                                                                                                    |
|                              | Viene valorizzato il codice sindacale presente nello storico cedolino                                                                                                    |
|                              | dell'anagrafica del dipendente nella sezione "Tabella Sindacati".                                                                                                    |
|                              | Se esiste il Parametro Fiscale 708 - "Trattenuta sindacale c/Inps", il                                                                                                    |
|                              | codice del sindacato da scaricare, dipende dalla "l'abella sindacati" e                                                                                                    |
|                              | corrisponde a quello evidenziato nel campo "Cod.Inps".                                                                                                    |
| Importo Assegni<br>Familiari | L'Inps, con la circolare 62 del 14/04/2021, ha definito che gli<br>ANF potranno essere valorizzati nella denuncia UniEmens-Cig<br>solo nel caso in cui tutte le settimane/giorni dichiarati nel flusso<br>sono «Totalmente non retribuite/i» (Tipo copertura = 1<br>"Totalmente Non Retribuita"). In caso contrario, gli ANF                                                                                                    |
|                              | dovranno essere anticipati dal datore di lavoro e recuperati con<br>le consuete modalità (UniEmens Ordinario).                                                                                                    |
|                              | Contiene l'importo dell'Assegno al Nucleo Familiare che sarà corrisposto contestualmente alla prestazione dell'ammortizzatore sociale.                                                                                                    |
|                              | L'elemento <impanf>: è ammesso solo in presenza di<br/><tipocopertura> = 1</tipocopertura></impanf>                                                                                                    |
|                              | In presenza di eventi a pagamento diretto (nella domanda<br>dell'ammortizzatore con Tipo pagamento = 2 Inps) e UNICAMENTE con<br>Copertura = 1 "Totalmente Non Retribuita", verrà valorizzato l'importo<br>dell'ANF calcolato sulla base dei GG ANF riferiti all'evento. Se l'evento<br>copre l'intero mese l'importo corrisponde al PF706, diversamente<br>l'importo è dato da (GG ANF * importo ANF giornaliero).<br>Nel caso di Copertura = 2 "Parzialmente Retribuita", il campo Importo<br>Assegni Familiari" non verrà valorizzato. |
|                              | In presenza di eventi a pagamento diretto con Copertura = 2, l'Inps non<br>corrisponde gli Anf e gli stessi restano a carico del datore di lavoro. E' a<br>cura dell'utente indicare nel campo "GG Anf c/Inps" all'interno della<br>Gestione Altri Eventi (Scelta 31-04-06-08) solo i giorni ANF delle<br>settimane con copertura 1. Nel campo "GG Anf. c/Inps", quindi, NON<br>vanno conteggiati i giorni ANF delle settimane con copertura 2.                                                                                           |

| Campo                                      | Descrizione                                                                                                    |
|--------------------------------------------|----------------------------------------------------------------------------------------------------|
|                                            | Quando si è posizionati sul campo "GG Anf c/Inps" viene emessa la seguente avvertenza:                                                                                                    |
|                                            | Si ricorda che e' possibile richiedere ANF solo in presenza<br>di settimana con copertura 1. Nel caso di settimana con<br>Copertura 2, gli importi ANF eventualmente calcolati non<br>saranno inseriti in UniEmens-Cig.                                                                                                    |
|                                            | Nel caso in cui siano presenti solo settimane con tipo copertura 2, il travaso Uniemens azzera l'importo ANF anche in presenza di PF706 sul cedolino.                                                                                                    |
|                                            | ELENCO DIFENDENTI CON PARTICOLARITA' E INCONGUENZE DA VERIFICARE 29/07/2021 Pag. 1  Cod.Azienda! Cod.Filiale!Matricola ! Descrizione incongruenza ! Sezione !  Presenza di settinana con copertura 2.Importo ANF e ! UniEmens-Cig !  I l maggiorazione ANF non sono stati travasati nel file telematico                                                                                                    |
|                                            | Si riporta il calcolo effettuato da programma per la valorizzazione del campo:                                                                                                    |
|                                            | <ul> <li>Se i gg Anf c/inps sono uguali a 26 giorni: viene riportato l'importo mensile dell'Anf</li> <li>Se i gg Anf c/Inps sono minori di 26 giorni: l'importo è uguale al prodotto ottenuto tra gg Anf c/inps per l'importo giornaliero Anf (indicato nella sezione "Carichi sociali" dell'anagrafica del dipendente)</li> </ul>                                                                                                    |
| Importo Maggiorazione<br>Assegni Familiari | In presenza di eventi a pagamento diretto (nella domanda<br>dell'ammortizzatore con Tipo pagamento = 2 Inps) e UNICAMENTE con<br>Copertura = 1 "Totalmente Non Retribuita", verrà valorizzato l'importo<br>dell'ANF calcolato sulla base dei GG ANF riferiti all'evento. Se l'evento<br>copre l'intero mese l'importo corrisponde al PF709, diversamente<br>l'importo è dato da (GG ANF * importo maggiorazione ANF giornaliero).<br>Nel caso di Copertura = 2 "Parzialmente Retribuita", il campo Importo<br>Assegni Familiari" non verrà valorizzato.                                                          |
|                                            | In presenza di eventi a pagamento diretto con Copertura = 2,<br>l'Inps non corrisponde gli Anf e gli stessi restano a carico del<br>datore di lavoro. E' a cura dell'utente di indicare zero nel campo<br>"GG Anf c/Inps" all'interno della Gestione Altri Eventi (Scelta 31-<br>04-06-08). Quando si è posizionati sul campo "GG Anf c/Inps"<br>viene emessa la seguente avvertenza:<br>Si ricorda che e' possibile richiedere ANF solo in presenza<br>di settimana con copertura 1. Nel caso di settimana con<br>Copertura 2, gli importi ANF eventualmente calcolati non<br>saranno inseriti in UniEmens-Cig. |
|                                            | Nel caso in cui per gli eventi a pagamento diretto con Copertura<br>= 2 e il campo "GG Anf c/Inps" presente all'interno della<br>Gestione Altri Eventi non sia stato azzerato, nonostante il<br>cedolino valorizzi il Parametro Fiscale 709 - "Magg. Anf c/Inps",<br>il Travaso UniEmens-Cig NON valorizza il campo "Importo<br>Maggiorazione Assegni Familiari" con l'importo trovato del<br>Parametro Fiscale 709 e segnalerà il seguente esito di mancato<br>travaso.                                                                                                    |

| Campo                                       | Descrizione                                                                                                    |
|---------------------------------------------|----------------------------------------------------------------------------------------------------|
|                                             | ELENCO DIFENDENTI CON PARTICOLARITA' E INCONSFUENZE DA VERIFICARE 29/07/2021 Pag. 1                                                                                                    |
|                                             | ! Cod.Azienda! Cod.Filiale!Matricola ! Descrizione incongruenza ! Sezione !                                                                                                    |
|                                             | !         !         Presenza di settinana con copertura 2.Importo ANF e         ! UniEmens-Cig !           !         !         !maggiorazione ANF non sono stati travasati nel file telenatico         ! UniEmens-Cig !                                                                                                    |
|                                             | Fine stampa.                                                                                                    |
|                                             | Si riporta il calcolo effettuato da programma per la valorizzazione del campo:                                                                                                    |
|                                             | Se i gg Anf c/inps sono uguali a 26 giorni: viene riportato l'importo<br>mensile della maggiorazione Anf                                                                                                    |
|                                             | Se i gg Anf c/Inps sono minori di 26 giorni: l'importo è uguale al<br>prodotto ottenuto tra gg maggiorazione Anf c/inps per l'importo<br>giornaliero maggiorazione Anf (indicato nella sezione "Carichi<br>sociali" dell'anagrafica del dipendente).                                                                                                    |
| Importo Trattenuta<br>Pensione              | Contiene l'importo da trattenere qualora trattasi di lavoratore pensionato per il quale sia prevista la trattenuta giornaliera.                                                                                                    |
|                                             | In presenza di pagamento diretto il campo verrà valorizzato nel seguente modo:                                                                                                    |
|                                             | <ul> <li>Se i gg Tratt.Pensione c/Inps sono uguali a 26 giorni: viene riportato<br/>l'importo mensile della trattenuta pensione</li> </ul>                                                                                                    |
|                                             | Se i gg Tratt.Pensione c/Inps sono minori di 26 giorni: Timporto e<br>uguale a [(Imp. Ritenute Parametro Fiscale 30 / Giorni Parametro<br>Fiscale 30) * GG Trattenuta pensione evento CIG                                                                                                    |
|                                             | Esempio:<br>Param. Fiscale 30 - Trattenuta pensione = 26 gg - Importo = $130,00 \in$<br>Param. Fiscale 707 - GG trattenuta pensione c/inps = 5 gg<br>Calcolo effettuato e riportato in gestione UniEmens:<br>$130,00 : 26 \times 5 = 25,00 \in$                                                                                                    |
| Il lavoratore ha<br>richiesto le detrazioni | Il campo risulta spuntato nel caso in cui il lavoratore abbia richiesto le detrazioni per lavoro dipendente.                                                                                                    |
|                                             | I giorni di riposo e le domeniche restano a carico del datore di lavoro, l'Inps riconosce solo i giorni in cui c'è l'evento.                                                                                                    |
|                                             | A titolo esemplificativo supponiamo un dipendente che lavori da<br>lunedì a venerdì ed abbia il sabato come giorno lavorativo a zero<br>ore e la domenica come giorno di riposo e supponiamo che il<br>mese di maggio 2021 sia in CIG a pagamento diretto per l'intero<br>mese. Posto che le detrazioni sono rapportate ai giorni di<br>calendario del periodo di lavoro, le giornate di detrazione<br>riconosciute dall' Inps sono uguali a 21 giorni. |
|                                             | <ul> <li>Detraz Lavoratori Dipendenti: indica se il lavoratore ha richiesto<br/>detrazioni per lavoro dipendente.</li> <li>Può contenere i seguenti valori:</li> </ul>                                                                                                    |
|                                             | <ul> <li>S = SI (flag in gestione spuntato)</li> </ul>                                                                                                    |
|                                             | <ul> <li>N = NO (flag in gestione non spuntato)</li> </ul>                                                                                                    |
|                                             | E' dichiarabile per ogni Ticket ed è un elemento ricorsivo, poiché è contenuto nell'elemento <gestioneeventocig> che è a sua volta ricorsivo.</gestioneeventocig>                                                                                                    |

| Campo | Descrizione                                                                                                    |
|-------|----------------------------------------------------------------------------------------------------|
|       | Detraz Carichi Familiari: è stato eliminato il campo, poiché l'Inps<br>non ne permette la valorizzazione, per cui il tag DetrazCarichiFam<br>NON viene scaricato nel file. |

#### Videata a titolo di esempio:

| Codice Sostituto<br>Ragione Sociale                                                                                                    | Codice                                                                                                    | Fiscale                                                                                                    |                              | Perio | odo 09/21<br>r. 001 |
|----------------------------------------------------------------------------------------------------|----------------------------------------------------------------------------------------------------|----------------------------------------------------------------------------------------------------|------------------------------|-------|---------------------|
| Posizione INPS<br>Qualifica<br>Inquad. Lavoratore 🖉 Dati Retribu                                                                                               | 2 - F - 1 Tipo Contribuzione                                                                                                    | - Nessuna particol                                                                                                    | Jarita' contributiva         |       |                     |
| Dati Retributivi     Giorni Calendario     Eventi GG Arm. sociali co     giornalieri.     Gest. Eventi CIG con ticket     Dati Particolari     Tipo lavoratore | Dati retributivi - Amm.Soc<br>n ticket.e<br>Numero<br>Codice IBAN Dipendente<br>Codice Sindacato<br>Importo Assegni Familiari<br>Importo Maggiorazione Ass<br>Familiari<br>Il lavoratore ha richiesto le co | siali con ticket-Gestione Eventi CIG(DID, Pag I<br>0101] C.G.I.L. CA<br>78.89<br>segni 7.21<br>detrazioni V Per lavoro | Diretto) relativi al 09/2021 | CGIL  | 25.00               |

# Sezione Dati Particolari - Tipo Lavoratore

Solo per i lavoratori dello Sport e dello Spettacolo.

| Campo                | Descrizione                                                                                                    |
|----------------------|----------------------------------------------------------------------------------------------------|
| Tipo Rapporto Lavoro | Il dato viene prelevato dalla gestione mensile enpals. Il tipo rapporto di<br>lavoro viene valorizzato in fase di travaso UniEmens-Cig se la qualifica 1<br>è uguale a U o a S.<br>I codici consentiti sono i seguenti:                                                                 |
| Codice Qualifica     | Il dato viene prelevato dalla gestione mensile enpals. Fare riferimento<br>alle codifiche esposte per l'elemento <codicequalifica> di<br/><datiretribuzione> di<br/><denindivpossportspet> di <possportspet></possportspet></denindivpossportspet></datiretribuzione></codicequalifica> |

| Codice Sostituto<br>Ragione Sociale                                                                                                    | Codice Fiscale                       | e Periodo te Porgr. 001                                 |  |
|----------------------------------------------------------------------------------------------------|--------------------------------------|---------------------------------------------------------|--|
| Posizione INPS<br>Qualifica S-F-<br>Inquad. Lavoratore Dati Retributivi                                                                                             | D Lavoratore<br>D Tipo Contribuzione | NUCLEAR CONTRACTOR                                      |  |
| Dati reencouri     Gini Calendario     Eventi GG.ENPALS e     GG Arm. social, egiornalieri     Gest: Eventi CiG con ticket     Dati Particolari     Tipo lavoratore | Tipo rapporto                        | Qualifica  211 Imp.dipendenti da ippodromi.scuderie, ci |  |

## Stampe

Videata a titolo di esempio:

| Codice Sostituto<br>Ragione Sociale                 |                   | Codice Fiscale   | a and a second | ANNO<br>Modello | 2021 |
|-----------------------------------------------------|-------------------|------------------|----------------|-----------------|------|
| Periodo Rif.<br>Num. d'ordine                       |                   | 2021             |                | UniEmens-Cig    |      |
| DA PS OLD     Frontespizio     Denunce UniEmens Cig | Stampe Vjsualizza | <u>U</u> tilita` |                |                 |      |
|                                                     | SD Stampa Dati    |                  |                |                 | CP   |

|         | SITUAZIONE DICHIARAZIONE |  |
|---------|--------------------------|--|
| Modello |                          |  |

# SD - Stampa Dati

La Stampa Dati riporta tutti i dati valorizzati e presenti all'interno della Dichiarazione UniEmens-Cig. Questa stampa è gestita anche nella scelta esterna alla Gestione UniEmens-Cig (Scelta 65-01-05-09). *Videata a titolo di esempio:* 

| Codice Sostituto |   | Codice Fiscale |  | ANNO  | 2021 |
|------------------|---|----------------|--|-------|------|
| Ragione Sociale  |   |                |  | Stamp | a    |
| Periodo Rif.     | 1 | 2021           |  | Dati  |      |
| Num. d'ordine    |   |                |  |       |      |
|                  |   |                |  |       |      |

| ESTREMI STAMPA<br>Periodo riferimento Dal<br>Progressivo Dichiarazione<br>Data Stampa<br>Stampa tutte le sezioni<br>Selezione dipendenti | 09/2021 al 09/2021 1 29/07/2021 Si II |  |
|----------------------------------------------------------------------------------------------------|---------------------------------------|--|
|----------------------------------------------------------------------------------------------------|---------------------------------------|--|

| Campo                         | Descrizione                                                                                                    |
|-------------------------------|----------------------------------------------------------------------------------------------------|
| Periodo riferimento Dal<br>al | Si valorizza il periodo di riferimento dal mese/anno al mese/anno (MM/AAAA)                                                                                                    |
| Progressivo<br>Dichiarazione  | <ul> <li>Viene richiesto il progressivo della dichiarazione che si vuole stampare:</li> <li>▶ 0 = tutti i progressivi</li> <li>▶ 1-999 = progressivo da stampare</li> </ul>                                                                                                    |
| Data Stampa                   | È un dato puramente statistico, non influisce sul periodo da stampare                                                                                                    |
| Stampa tutte le sezioni       | <ul> <li>(S)ì : vengono stampate tutte le sezioni della gestione UniEmens-<br/>Cig, quindi sia la sezione Inquadramento Lavoratore che i Dati<br/>Retributivi</li> <li>(N)o : l'utente può decidere cosa stampare. Si apre una box che<br/>richiede la seguente selezione:</li> <li>Inquadramento lavoratore</li> <li>Dati Retributivi</li> </ul> |
| Selezione dipendenti          | <ul> <li>T = Tutti</li> <li>S = Selezione dipendenti: si apre un help selezione dei dipendenti.<br/>L'utente può selezionare i dipendenti presenti in gestione<br/>UniEmens-Cig</li> </ul>                                                                                                    |

# Visualizza

Videata a titolo di esempio:

| Codice Sostituto                  | Codice Fiscale                       |  | ANNO         | 2021 |
|-----------------------------------|--------------------------------------|--|--------------|------|
| Ragione Sociale                   |                                      |  | Modello      |      |
| Periodo Rif.                      |                                      |  | UniEmens-Cig |      |
| Num. d'ordine                     |                                      |  |              |      |
|                                   |                                      |  |              |      |
| ODA OPS OLD S                     |                                      |  |              |      |
|                                   |                                      |  |              |      |
| Frontespizio Denunce UniEmens Cig | V <u>i</u> sualizza <u>U</u> tilita` |  |              |      |
|                                   | CP Consultazione Promemoria          |  |              | LD   |

## **CP** - Consultazione promemoria

Consultazione dei promemoria inseriti; sono attivati i tasti (S)uccessivo – (P)recedente – (F)ine consultazione per poterli visualizzare.

## Utilità

Videata a titolo di esempio:

| Codice Sostituto<br>Ragione Sociale<br>Periodo Rif.<br>Num. d'ordine |                            | Codice Fiscal                                                                                                    | le |  | ANNO<br>Modello<br>UniEmens-Cig | 2021 |
|----------------------------------------------------------------------|----------------------------|----------------------------------------------------------------------------------------------------|----|--|---------------------------------|------|
| DA PS LD     Frontespizio Dgnunce UniEmens Cig Visualizza            | Ut                         | ilita`                                                                                                    |    |  |                                 |      |
|                                                                      | All<br>DI<br>CL<br>PL<br>G | Anno denuncia<br>Dichiarazione Telematica<br>Cancella Dichiarazione<br>Protezione Dichiarazione<br>Gestione Promemoria |    |  |                                 | LD   |

## AA - Anno denuncia

Consente di variare l'Anno Denuncia; questo dato viene proposto in automatico nel programma di Gestione Dichiarazione.

## **DT - Dichiarazione Telematica**

Viene effettuata la generazione dell'immagine telematica della dichiarazione con Tipo composizione flusso uguale a 41; per poter eseguire questa funzione è necessario che sia stato effettuato l'abbinamento all'intermediario e che all'interno del medesimo siano presenti i campi Codice Fiscale Responsabile o professionista, Codice Fiscale, Ragione Sociale. Deve inoltre essere caricata la sede INPS abbinata all'intermediario. Si specifica che tale caricamento potrà essere effettuato nell'apposita tabella Intermediario/sede INPS.

Videata a titolo di esempio:

| zodice Sostituto<br>Ragione Sociale<br>Periodo Rif.<br>Num. d'ordine | 1               | Codice Fiscale | 10000 |    | ANNO<br>Dichiarazione<br>Telematica | 2021 |
|----------------------------------------------------------------------|-----------------|----------------|-------|----|-------------------------------------|------|
| Periodo di riferimento                                               |                 |                |       |    |                                     |      |
| Dati utilizzati solo per Uniemens                                    |                 |                |       |    |                                     |      |
| lipo composizione flusso per den                                     | unce dipendenti |                |       | 41 |                                     |      |
|                                                                      |                 |                |       |    |                                     |      |
|                                                                      |                 |                |       |    |                                     |      |

## **CD - Cancella Dichiarazione**

Viene effettuata la cancellazione della dichiarazione selezionata. Tutti i dati presenti all'interno della stessa che sono stati travasati automaticamente o che sono stati caricati manualmente verranno eliminati. La procedura richiede:

| Rimozion | e dichiarazior | ie           | ×               |
|----------|----------------|--------------|-----------------|
| 1        | Conferma ri    | mozione dati | dichiarazione ? |
|          |                | <u>S</u> i   | No              |

## PD - Protezione Dichiarazione

Viene effettuata protezione della dichiarazione; in caso di protezione attivata non è possibile effettuare alcun tipo di modifica sulla dichiarazione stessa. Viene disattivato il travaso verso il modulo UniEmens-Cig.

Viene visualizzato il seguente messaggio:

| PROTEZIO | one <mark>dichiarazi</mark>                           | ONE                                              | ×                                  |
|----------|-------------------------------------------------------|--------------------------------------------------|------------------------------------|
| 1        | Questa operazi<br>presente dichia<br>variazione o ela | one consente d<br>irazione da qua<br>iborazione. | li proteggere la<br>Isiasi tipo di |
|          |                                                       | OK                                               | Annulla                            |

Per consentire nuovamente la modifica dei dati della dichiarazione ed il travaso occorre rimuovere la protezione della dichiarazione accedendo alla sezione stessa.

## **GP** - Gestione Promemoria

E' possibile inserire in corrispondenza di ogni sezione della dichiarazione un promemoria; i promemoria inseriti possono essere visualizzati tramite la funzione Consultazione Promemoria.

## Dati intermediario

Scelta 65-01-08-01

Tramite questa scelta è possibile gestire più intermediari all'interno dello stesso archivio; vengono richieste le seguenti informazioni:

- **S** Cod. Intermediario
- **\** Tipo fornitore
- ↘ Nr. iscrizione albo CAF
- Ultima data assegnata
- Stampa firma responsabile Mod.UNICI
- ▶ Codice Resp./Prof.

## Abbinamento intermediari

Scelta 65-01-08-2

Questa scelta consente di abilitare/disabilitare l'intermediario selezionato a più anagrafiche:

| Campo                   | Descrizione                                                                  |  |
|-------------------------|------------------------------------------------------------------------------|--|
| Tipo operazione         | A - Abilitazione delle anagrafiche all'Intermediario di seguito specificati. |  |
|                         | D - Disabilitazione delle anagrafiche dall'intermediario di seguito          |  |
|                         | specificati.                                                                 |  |
|                         | T - Disabilitazione di tutte le anagrafiche INDIPENDENTEMENTE                |  |
|                         | dall'Intermediario ad esse associato.                                        |  |
| Operazioni valide       | S - Le operazioni di cui sopra operano anche sulle dichiarazioni stampate,   |  |
| anche per dichiarazioni | o comunque protette da elaborazioni indesiderate.                            |  |
| protette                | N - Le dichiarazioni protette o stampate non subiranno alcuna variazione.    |  |
| Codice Intermediario    | Codice anagrafico dell'intermediario da abilitare/disabilitare dalle         |  |
|                         | anagrafiche selezionate                                                      |  |

## **Dichiarazione telematica**

#### Scelta 65-01-08-04

Analogamente a quando viene effettuato nella medesima funzione presente all'interno della dichiarazione, tramite questa scelta viene effettuata la generazione dell'immagine telematica della dichiarazione; la generazione viene effettuata esclusivamente per le aziende che risultano abbinate ad un intermediario in cui siano presenti i campi Codice Fiscale Responsabile o professionista, Codice Fiscale, Ragione Sociale.

| Generazione immagini modello UniEmens-Cig              |                |  |  |
|--------------------------------------------------------|----------------|--|--|
|                                                        |                |  |  |
|                                                        |                |  |  |
| Periodo di riferimento                                 |                |  |  |
| Dati utilizzati solo per Uniemens                      |                |  |  |
| Tipo composizione flusso per denunce dipendenti 41     |                |  |  |
| Composizione flusso T Tutte                            | 3              |  |  |
| CODICE DENOMINAZIONE, RAGIONE SOCIALE O COGNOME E NOME | CODICE FISCALE |  |  |
|                                                        |                |  |  |
|                                                        |                |  |  |
|                                                        |                |  |  |
|                                                        |                |  |  |
|                                                        |                |  |  |

## **Creazione telematico**

#### Scelta 65-01-08-06

Questa scelta effettua la generazione del file telematico da inviare all'INPS.

Successivamente alla richiesta del codice dell'intermediario che effettua la spedizione vengono visualizzate le immagini delle aziende per le quali è stata eseguita la scelta Dichiarazione Telematica. Si precisa che è possibile definire all'interno della Tabella Operatore/Immagine, per ogni singolo operatore, se può avere la visibilità di tutte le immagini o solo delle proprie immagini generate.

## Diario

Scelta 65-01-08-08

|                                                             | Visualizzazione Diario Telematico                                                                                                    |                                              |
|-------------------------------------------------------------|----------------------------------------------------------------------------------------------------|----------------------------------------------|
| Periodo riferimento                                         | 2021                                                                                                    |                                              |
| omitura Cronologico                                         |                                                                                                    |                                              |
| Dati Intermediario                                          |                                                                                                    |                                              |
| Intermediario                                               |                                                                                                    |                                              |
| Dati File Telematico                                        |                                                                                                    |                                              |
| Nome file                                                   |                                                                                                    |                                              |
| Data creazione                                              | Protocollo Entratel                                                                                                    |                                              |
| Numero dichiarazioni                                        |                                                                                                    |                                              |
| Tipo funzione                                               |                                                                                                    |                                              |
| Visualizzazione singola dichiarazione                       | <ul> <li>Disabilitazione sequenziale</li> </ul>                                                                                                    | <ul> <li>Annullamento sequenziale</li> </ul> |
| N.B. Utilizzando l'help di ricerca comprensivo delle dichia | eip di ricerca comprensivo delle diciniarazioni disadilidae.<br>irazioni disabilitate, per queste ultime non saranno abilitate le funzioni di aggiornamento d | dei dati relativi all'invio telematico       |
|                                                             |                                                                                                    |                                              |
|                                                             |                                                                                                    | Conferma Funzione Uscita                     |
|                                                             | 1                                                                                                    | Conferma Funzione Uscita                     |
|                                                             |                                                                                                    | Conferma Funzione Usoita                     |
|                                                             |                                                                                                    | Conferma Funzione Uscita                     |
|                                                             |                                                                                                    | Conferma Funzione Usota                      |

# Stampa Diario

*Scelta 65-01-08-09 Videata a titolo di esempio:* 

|                                     |                                  | Stampa Diario          | o Telematico        |
|-------------------------------------|----------------------------------|------------------------|---------------------|
| Periodo riferimento                 |                                  | 2021                   |                     |
| Fornitura Cronologico               |                                  |                        |                     |
| Tipo tabulato                       |                                  |                        |                     |
| <ul> <li>Sintetico</li> </ul>       | O Dettagliato                    | 🔘 Relativo a piu` file |                     |
| Dati Intermediario<br>Intermediario |                                  |                        |                     |
| Dati File Telematico                |                                  |                        |                     |
| Nome file                           |                                  |                        |                     |
| Data creazione                      |                                  | F                      | Protocollo Entratel |
| Numero dichiarazioni                |                                  |                        |                     |
| Tipo dichiarazioni                  |                                  |                        |                     |
| <ul> <li>Abilitate</li> </ul>       | <ul> <li>Disabilitate</li> </ul> | ⊖ Tutte                |                     |
| Codias Assession                    |                                  |                        | Cation Finanta      |
| Coulce Anagranica                   |                                  |                        | Cource Fiscale      |
| nagione Sociale                     |                                  |                        |                     |
|                                     |                                  |                        | Stampa Uscita       |
|                                     |                                  |                        |                     |
|                                     |                                  |                        |                     |

# Disabilita Telematici

*Scelta 65-01-08-12 Videata a titolo di esempio:* 

| Disabilita telematici          |  |
|--------------------------------|--|
|                                |  |
| Mese / Anno<br>Disabilitazione |  |

| CODICE | DENOMINAZIONE, RAGIONE SOCIALE O COGNOME E NOME | CODICE FISCALE |
|--------|-------------------------------------------------|----------------|
|        |                                                 |                |
|        |                                                 |                |
|        |                                                 |                |
|        |                                                 |                |

# Intermediario /Sede Inps

Scelta 65-01-08-13 Videata a titolo di esempio:

| Tabella Intermediario / Sede INPS |     |  |
|-----------------------------------|-----|--|
| Codice Intermediario              | q - |  |
| Sede Inps                         |     |  |

# **Operatore Sede / Immagini**

Scelta 65-01-08-14 Videata a titolo di esempio:

| Tabella Operatore / Immagini               |          |
|--------------------------------------------|----------|
| Codice operatore<br>Tipo gestione immagini | <b>4</b> |

## Scelta 65-01-11

Accedendo a questa funzione è possibile eseguire tutte le funzioni relative alla Manutenzione degli archivi quali ad esempio il ripristino dei file indice eventualmente danneggiati da cause diverse.

Si raccomanda di utilizzare questa procedura solo dietro consiglio dell'assistenza Tecnica.

Esempio videata telematico <DatiMittente>

Esempio videata telematico <Azienda>

Esempio videata telematico <DatiRetributivi>, <Settimana>

<DatiRetributivi>

 <TipoLavoratore>0</TipoLavoratore>
 <RetribTeorica>1327</RetribTeorica>
 <OreLavorabili>17600</OreLavorabili>
 <Settimana>
 <IdSettimana>37</IdSettimana>
 <TipoCopertura>1</TipoCopertura>
 <CodiceEvento>AOR</CodiceEvento>
 <Settimana>

Esempio videata telematico <DatiRetributivi>, <Giorno>

```
- <Giorno GG="6">
        <Lavorato>N</Lavorato>
      - <EventoGiorn>
           <CodiceEventoGiorn>AOR</CodiceEventoGiorn>
           <NumOreEvento>0800</NumOreEvento>
           </EventoGiorn>
     </Giorno>
   - <Giorno GG="7">
        <Lavorato>N</Lavorato>
      - <EventoGiorn>
           <CodiceEventoGiorn>AOR</CodiceEventoGiorn>
           <NumOreEvento>0800</NumOreEvento>
           <IdentEventoCIG TipoEventoCIG="T"> </IdentEventoCIG>
        </EventoGiorn>
     </Giorno>
   - <Giorno GG="8">
        <Lavorato>N</Lavorato>
      - <EventoGiorn>
           <CodiceEventoGiorn>AOR</CodiceEventoGiorn>
           <NumOreEvento>0800</NumOreEvento>
           <IdentEventoCIG TipoEventoCIG="T"> <//identEventoCIG>
        </EventoGiorn>
     </Giorno>
   - <Giorno GG="9">
        <Lavorato>N</Lavorato>
      - <EventoGiorn>
           <CodiceEventoGiorn>AOR</CodiceEventoGiorn>
           <NumOreEvento>0800</NumOreEvento>
           <IdentEventoCIG TipoEventoCIG="T"> ----- </IdentEventoCIG>
        </EventoGiorn>
     </Giorno>
 </Giorno>

    <Giorno GG="10">

     <Lavorato>N</Lavorato>
   - <EventoGiorn>
         <CodiceEventoGiorn>AOR</CodiceEventoGiorn>
         <NumOreEvento>0800</NumOreEvento>
         <IdentEventoCIG TipoEventoCIG="T"> </IdentEventoCIG>
     </EventoGiorn>
```

```
</Giorno>
```

Esempio videata telematico <DatiRetributivi>, <DifferenzaAccredito>

<DifferenzeAccredito>

 <CodiceEvento>AOR</CodiceEvento>
 <DiffAccredito>327</DiffAccredito>
 </DifferenzeAccredito>

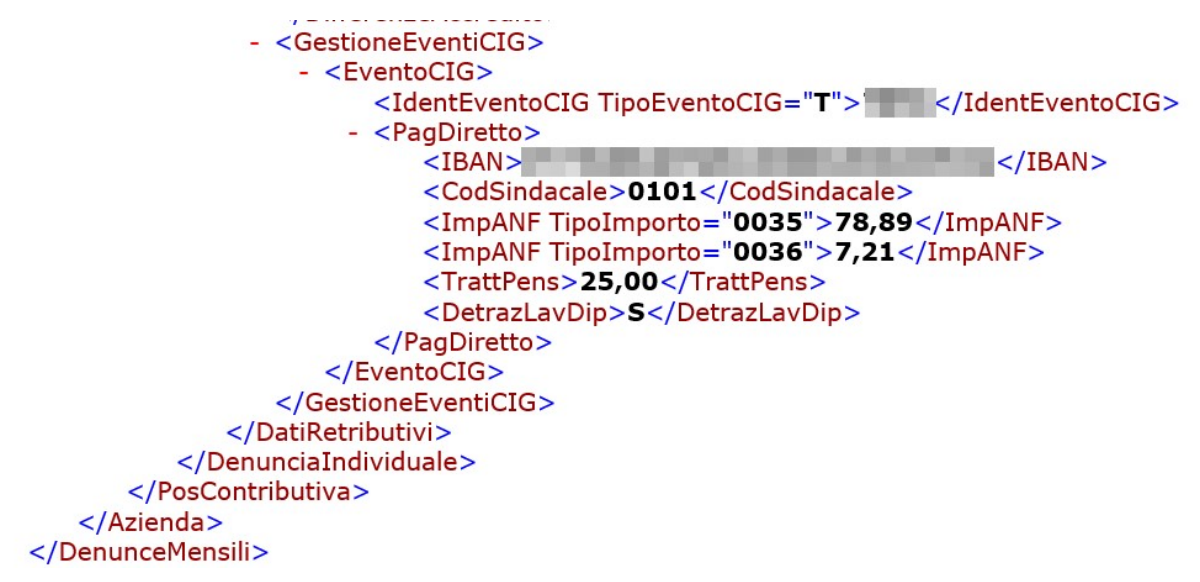

Inizio documento